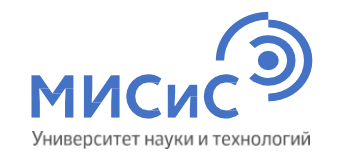

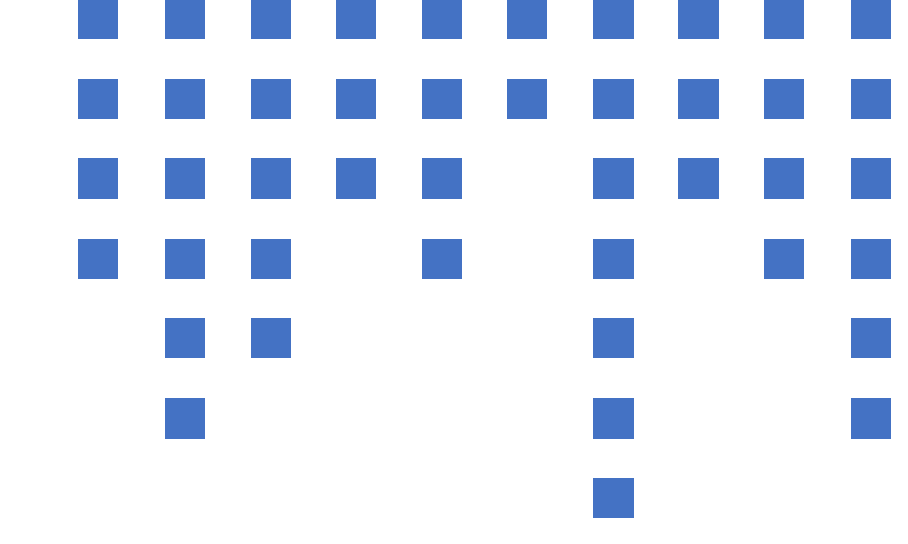

## Вступительные испытания с использованием дистанционных технологий

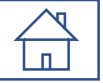

## Оглавление

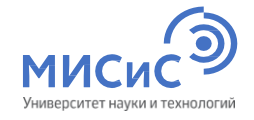

| Требования к рабочему месту                          |
|------------------------------------------------------|
| Используемые системы                                 |
| Приглашение на экзамен                               |
| Авторизация в системе LMS Canvas                     |
| Забыли пароль                                        |
| Подготовка рабочего места перед экзаменом            |
| Демокурс для аспирантуры                             |
| Активация системы прокторинг                         |
| Идентификация личности                               |
| Активация чата в системе прокторинг                  |
| Экзаменационный билет                                |
| Отправка работы на проверку                          |
| Порядок проведения консультаций                      |
| Что запрещено на экзамене                            |
| Уважительные причины не участия в экзаменах          |
| Технический сбой                                     |
| Нормативные документы                                |
| Программы вступительного испытания                   |
| Вспомогательные ссылки для тестирования оборудования |

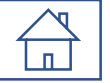

## Требования к рабочему месту

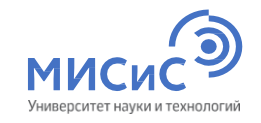

| Параметр                                                 | Минимальные требования                                                                                             |  |  |  |
|----------------------------------------------------------|----------------------------------------------------------------------------------------------------|--|--|--|
| Веб-браузер                                              | Последняя версия Яндекс.Браузер                                                                                    |  |  |  |
| Операционная система                                     | Windows 7/8/10; macOS 10.12 «Sierra»                                                                               |  |  |  |
| Оперативная память                                       | Не менее 2 Гб                                                                                                    |  |  |  |
| Процессор                                                | Не менее 1 ГГц                                                                                                    |  |  |  |
| Веб-камера                                               | Выносная с возможностью настройки положения, не менее<br>640x480, 15 кадров/с                                      |  |  |  |
| Микрофон                                                 | Внешний микрофон, не интегрированный с наушниками                                                                  |  |  |  |
| Динамики (колонки)                                       | Для связи с проктором<br>Запрещено использование наушников                                                         |  |  |  |
| Сеть (Интернет)                                          | Не менее 256 Кбит/с                                                                                                |  |  |  |
| Телефон или любое<br>электронное устройство с<br>камерой | Устойчивое подключение к<br>информационнотелекоммуникационной сети «Интернет»<br>Допускается использование сканера |  |  |  |

## Используемые системы

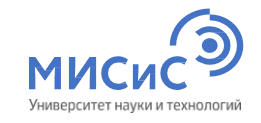

Системы разворачиваются без установки дополнительного программного обеспечения

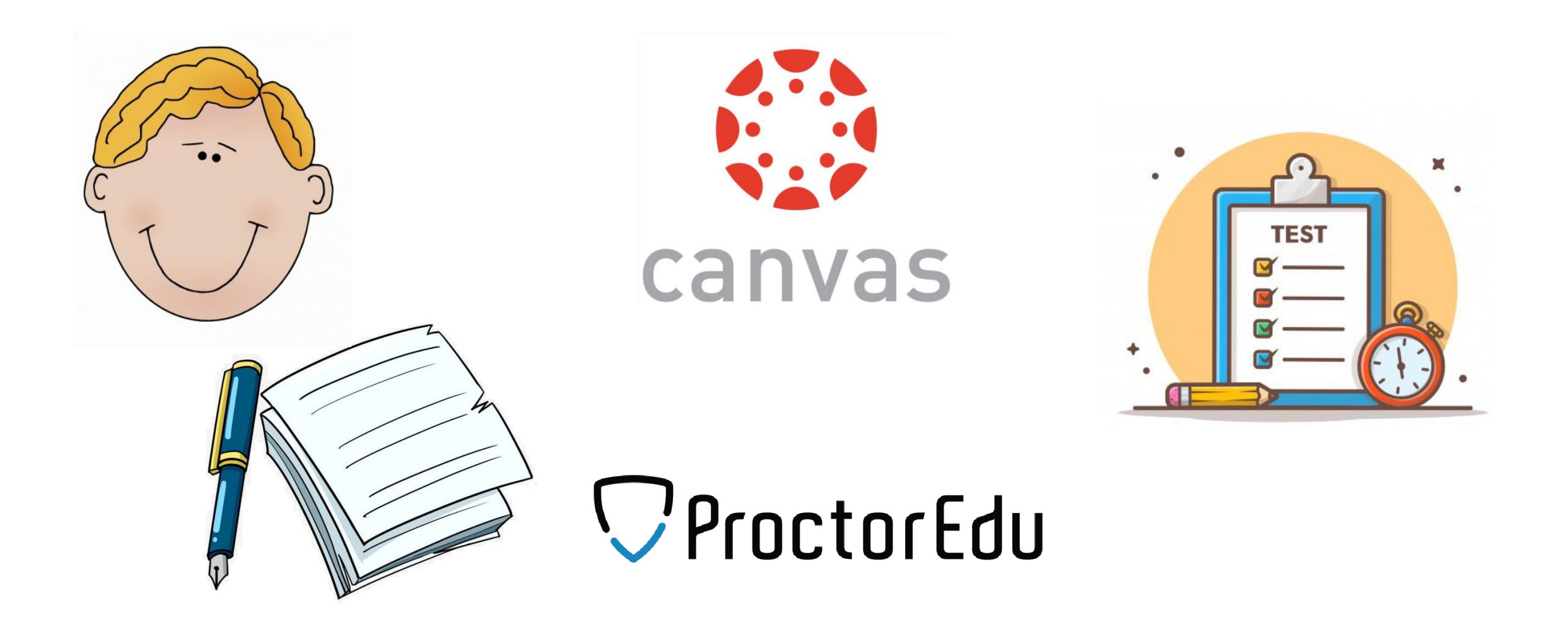

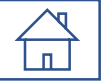

#### Приглашение на экзамен

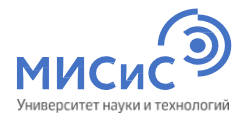

#### Приглашение на экзамен приходит на электронную почту в течение дня, предшествующего дате

проведения вступительного испытания

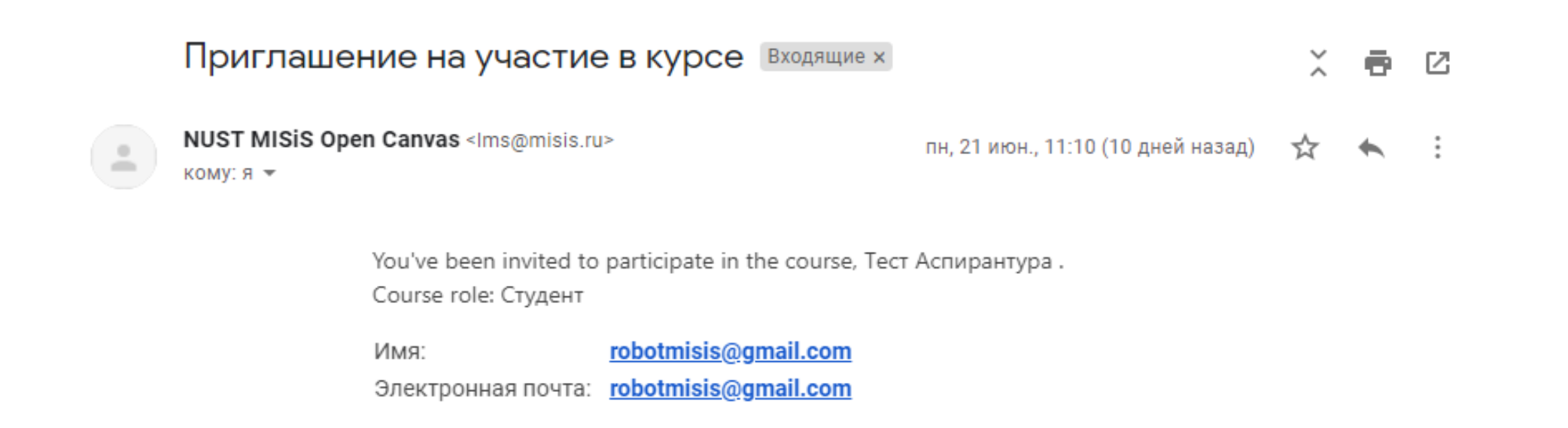

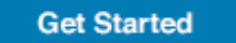

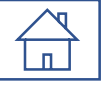

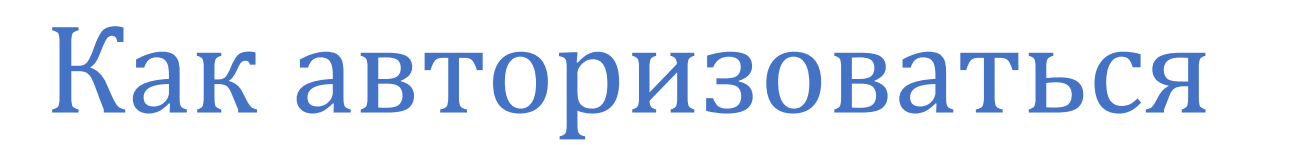

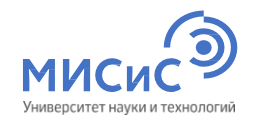

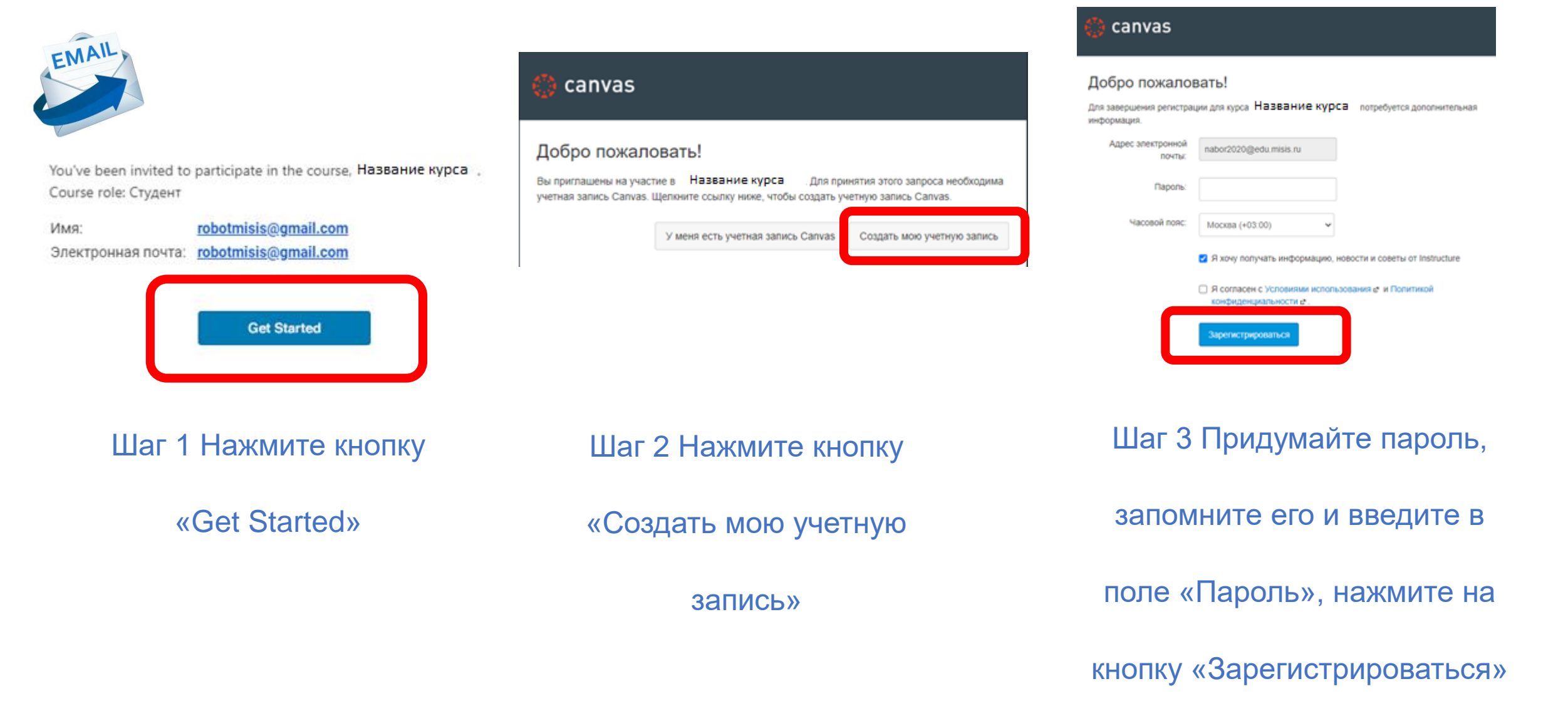

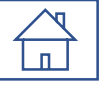

## Забыли пароль

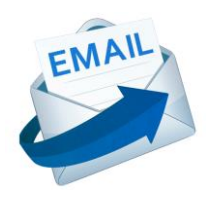

You've been invited to participate in the course, Тест Аспирантура. Course role: Студент

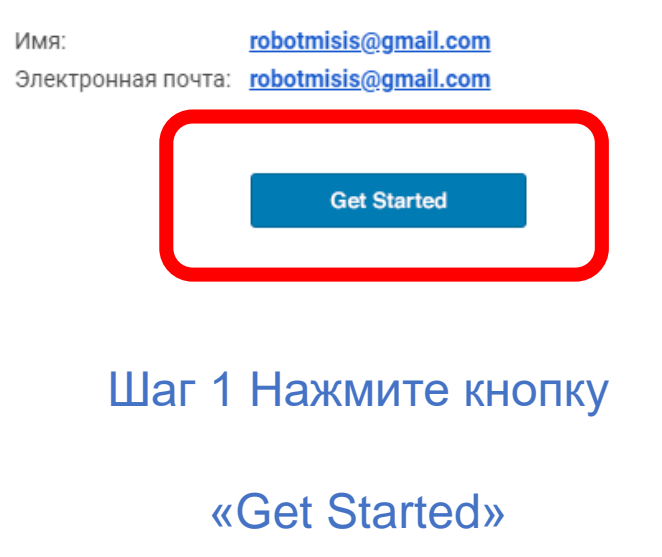

| мисисэ                                                        |  |
|---------------------------------------------------------------|--|
| Национальный исследовательский<br>технологический университет |  |

#### Добро пожаловать на образовательную платформу Открытый Canvas НИТУ «МИСиС»!

Электронная почта

| Пароль |       |
|--------|-------|
|        |       |
|        |       |
|        | Войти |

Шаг 2 Воспользуйтесь функцией

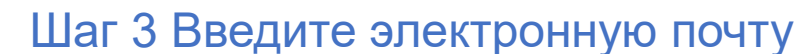

«Забыли пароль?»

\*\*\*\*\*

Назад

Электронная почта

Запросить пароль

и нажмите «Запросить пароль»

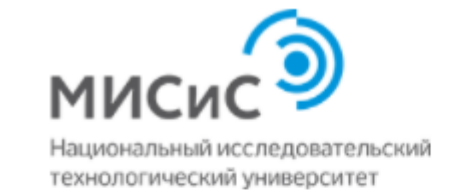

#### Добро пожаловать на образовательную платформу Открытый Canvas НИТУ «МИСиС»!

Введите свою электронную почту, после чего вам будет отправлена ссылка для изменения пароля.

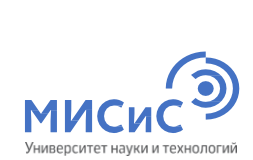

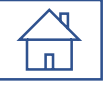

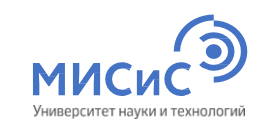

## Забыли пароль

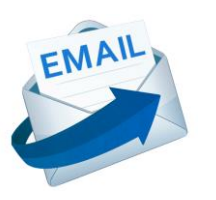

#### Забыли пароль: Canvas Входящие ×

| NUST MISiS Open Canvas | <lms@misis.ru></lms@misis.ru> |
|------------------------|-------------------------------|
| кому: я 🔻              |                               |

#### Вы запросили подтверждение пароля для входа в Canvas.

| Этот | адрес связан | с учетными | данными | "nabor2020@edu.misis.ru | <b>.</b> ". |
|------|--------------|------------|---------|-------------------------|-------------|
|      |              |            |         |                         | -           |

Щелкните здесь, чтобы задать новый пароль

#### Изменить пароль входа для nabor2020@edu.misis.ru

#### nabor2020@edu.misis.ru

| Новый пароль:         | * * * * * * * * * * * |  |
|-----------------------|-----------------------|--|
| Повтор нового пароля: | * * * * * * * * * *   |  |
|                       | Обновить пароль       |  |

#### Шаг 4 Перейдите в почту которую

вы указали, откройте письмо и

перейдите по ссылке

Шаг 5 Придумайте пароль, запомните его и

введите в поле «Новый пароль» и «Повтор

нового пароля»

## Подготовка рабочего места перед экзаменом

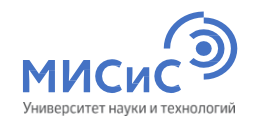

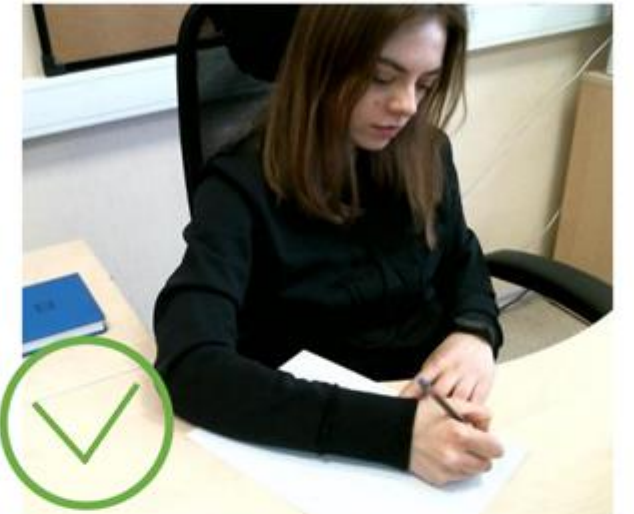

- > Убрать со стола все лишние предметы
- Убедиться, что в комнате нет посторонних людей и шума
- Установить web-камеру фронтально и таким образом, чтобы были видны лицо, руки, а также поверхность рабочего стола
- По требованию наблюдающего осуществить поворот камеры для демонстрации помещения

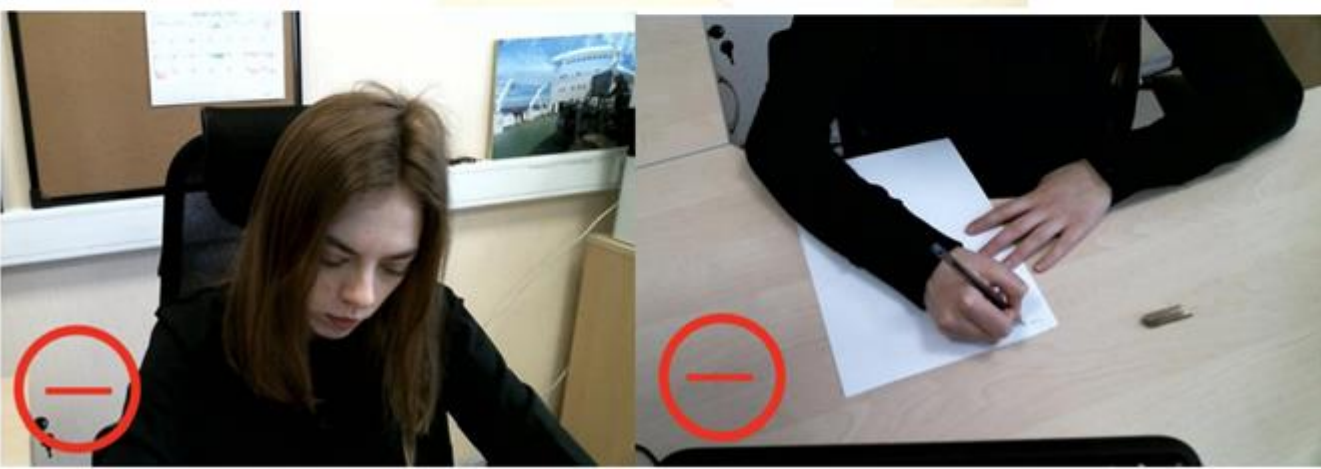

## За **30 минут** до начала экзамена

## 

## Демокурс Аспирантура

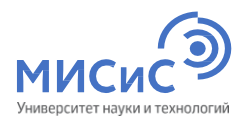

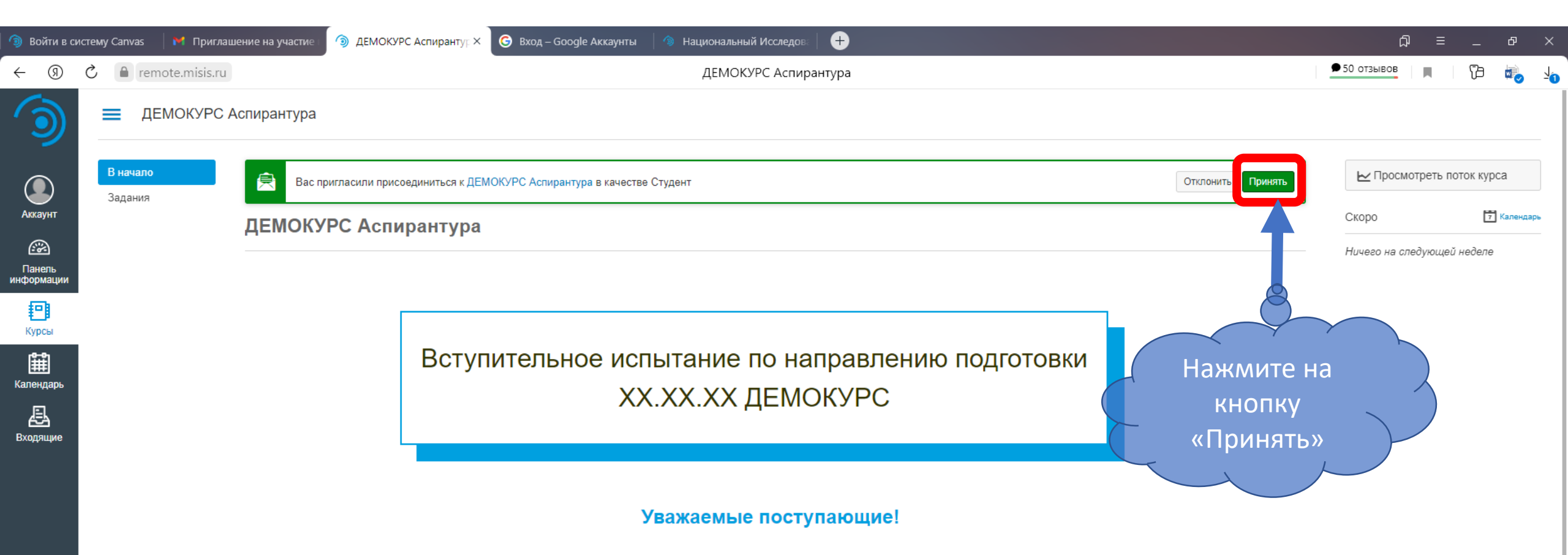

Мы рады приветствовать вас на вступительном испытании (ВИ) по направлению подготовки XX.XX.XX ДЕМОКУРС.

Вступительное испытание в аспирантуру представляют собой экзамен по специальной дисциплине. ВИ состоит из **письменного экзамена** (0–50 баллов) и **собеседования** (0–50 баллов). До начала письменного экзамена вам необходимо загрузить мотивационное письмо в и план-проспект в диссертационного исследования.

Ознакомьтесь подробнее с алгоритмом поступающего>>

До начала ВИ вам необходимо:

• обеспечить соответствие оборудования вашего рабочего места установленным требованиям >>

абитуриент

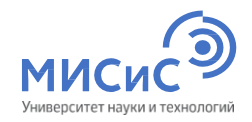

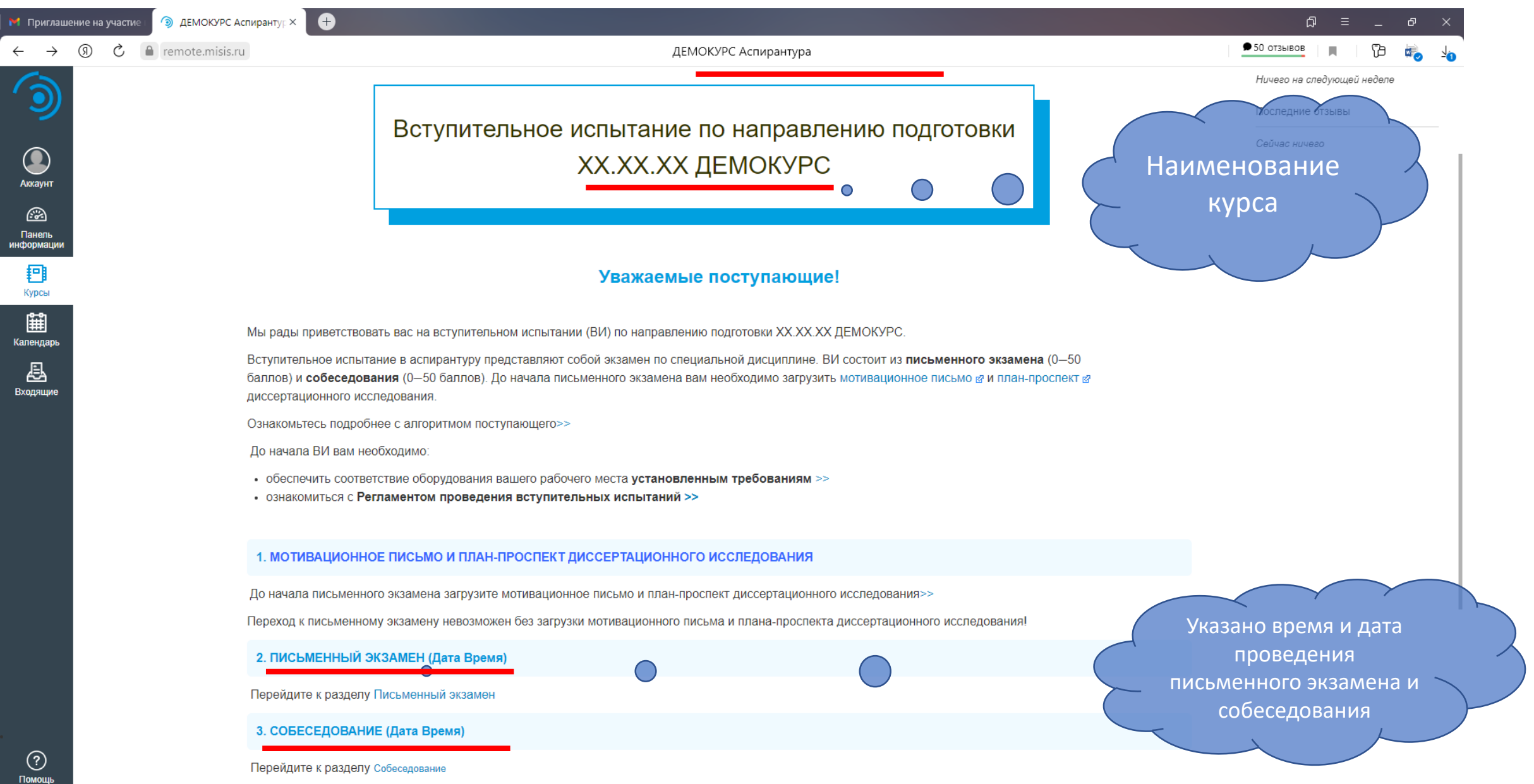

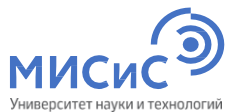

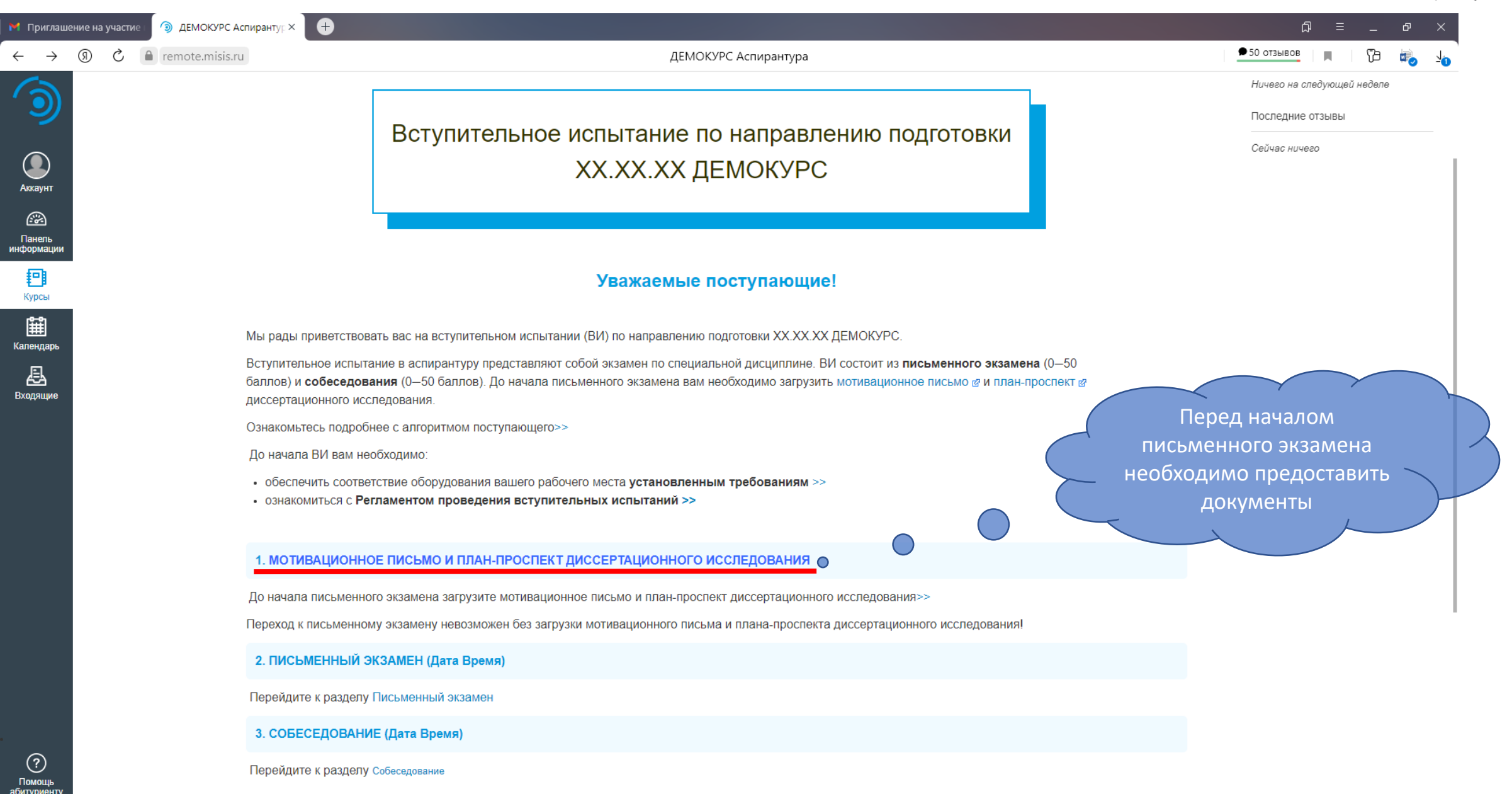

? Помощь <u>абитур</u>иент

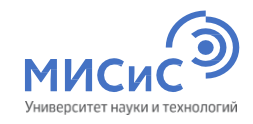

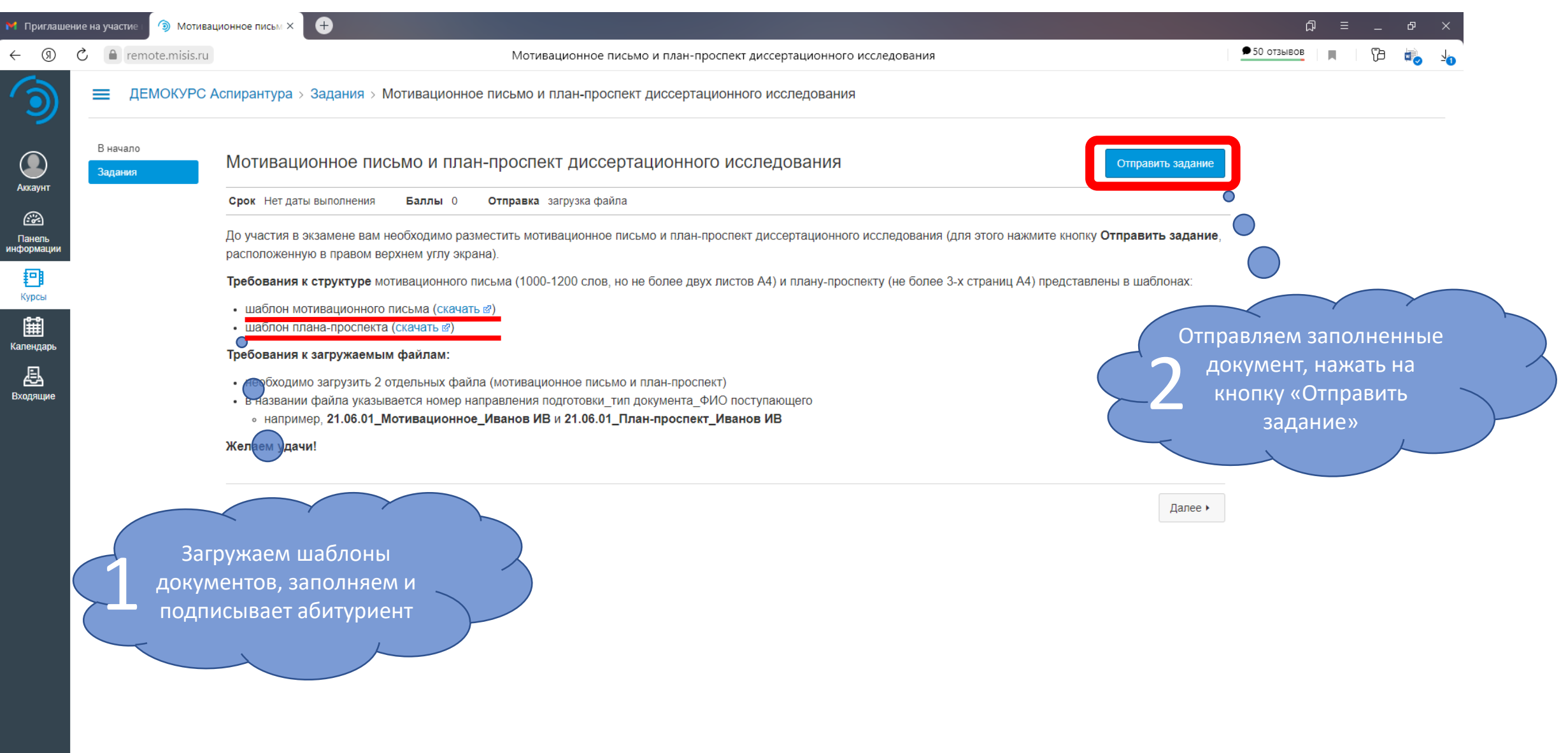

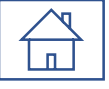

абитуриенту

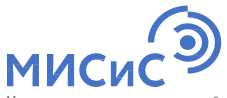

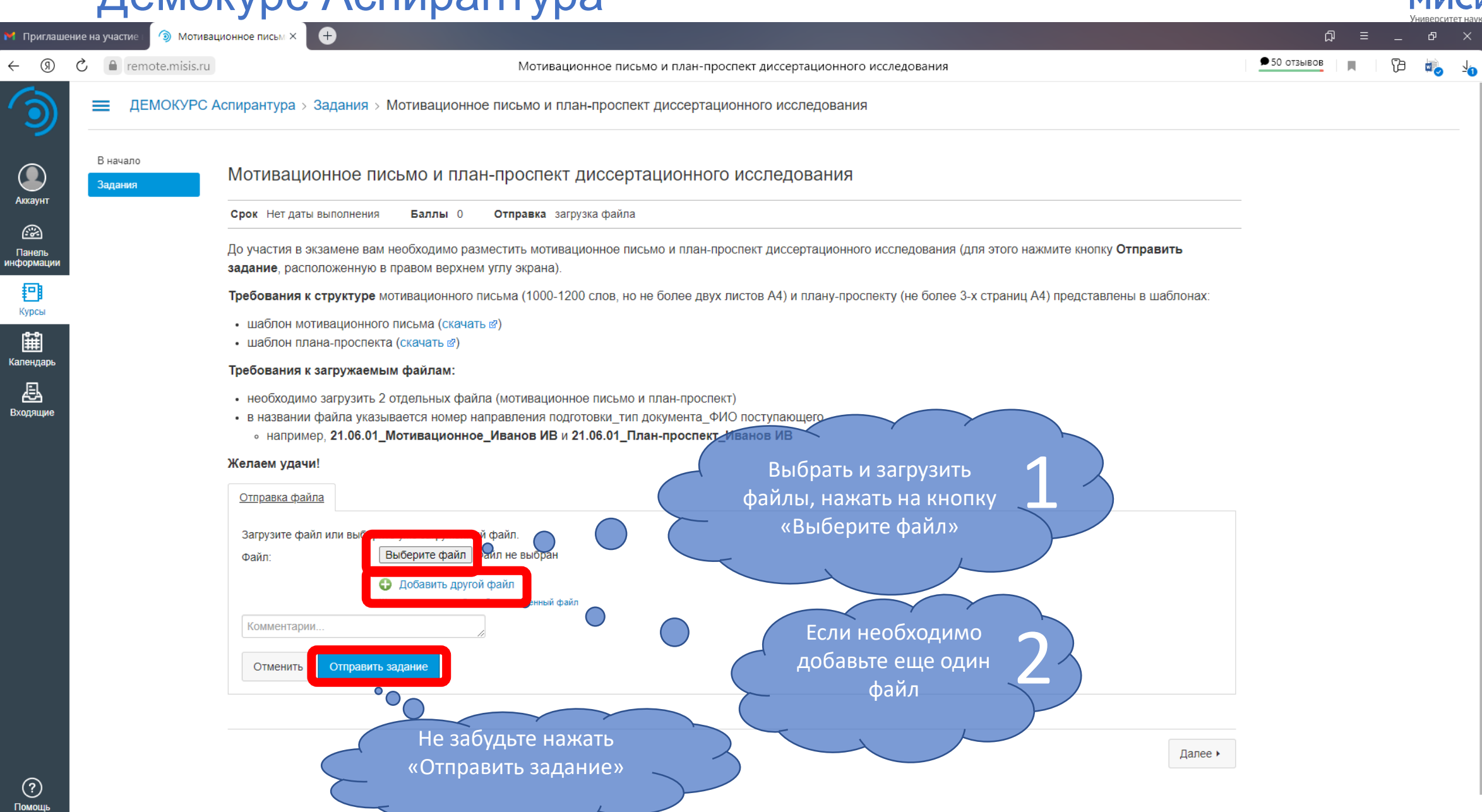

Аккаунт

<u>.</u>

Панель

P

Курсы

Ĥ

æ

?) Помошь абитуриенту

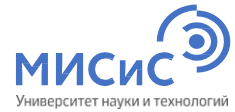

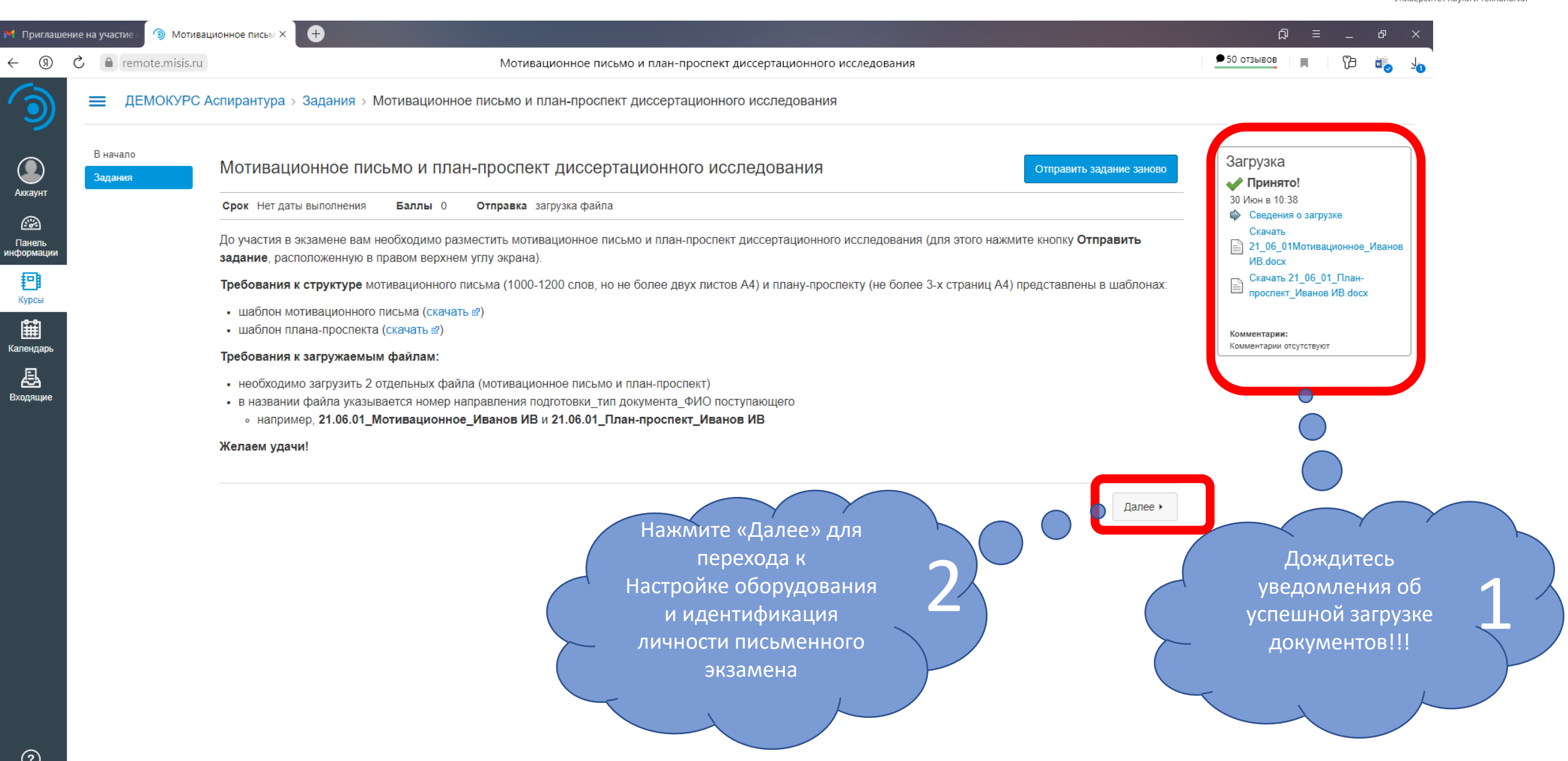

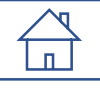

? Помощи абитуриен

## Активация системы прокторинга

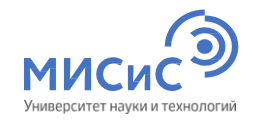

| частие і 🌖 Шаг 1. На | астройка обор 🗙 🕂                                                                                                    | ជ                                                                                                    |                                                                                                    | - 0                                                                                                    | $\times$ |
|----------------------|----------------------------------------------------------------------------------------------------|----------------------------------------------------------------------------------------------------|----------------------------------------------------------------------------------------------------|----------------------------------------------------------------------------------------------------|----------|
| remote.misis.ru      | Шаг 1. Настройка оборудования и идентификация личности                                                                                                    | ● 50 отзывов                                                                                                    | <b>I</b>   {                                                                                                    | ъ 👼                                                                                                    |          |
| ДЕМОКУРС А           | спирантура > Задания > Шаг 1. Настройка оборудования и идентификация личности                                                                                                    |                                                                                                    |                                                                                                    |                                                                                                    |          |
| начало<br>адания     | Нажмите на кнопку "Шаг 1. Настройка оборудования и идентификация личности" для перехода в систему проктори                                                                                                    | нга.                                                                                                    |                                                                                                    |                                                                                                    |          |
|                      | Внимание: после завершения процедуры настройки оборудования начнется сеанс сдачи ВИ под видеонаблюдением. В нижней части экрана появится панель "Завершить сеанс / Скрыть". Не нажимайте "Завер<br>файлов с решением на проверку. В противном случае вы завершите процедуру прокторинга, а результаты сдачи ВИ будут аннулированы. | шить сеанс" до отпра                                                                                                    | івки всех                                                                                                    |                                                                                                    |          |
|                      |                                                                                                    |                                                                                                    |                                                                                                    |                                                                                                    |          |
|                      | Этат интични алтан бит. этанусы в илан они балзар.<br>Загрузить Шаг 1. Настройка оборудования и идентификация личности в новом окне<br>Оборудования и<br>идентификации<br>личности, нажмите на<br>кнопку Загрузить<br>Шаг1.                                                                                                    |                                                                                                    |                                                                                                    |                                                                                                    |          |
|                      | частие 🔊 Шаг 1. На<br>remote.misis.ru<br>дЕМОКУРС А<br>начало<br>дания                                                                                                    | Image: With the hatepools doi: Yield         Image: With the hatepools doi: Yield         Image: With the hatepools | Image: Control (Control (Contro) (Contro) (Contro) (Contro) ( | with the the problem of the type of the problem of the problem o |          |

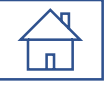

#### Активация системы прокторинга

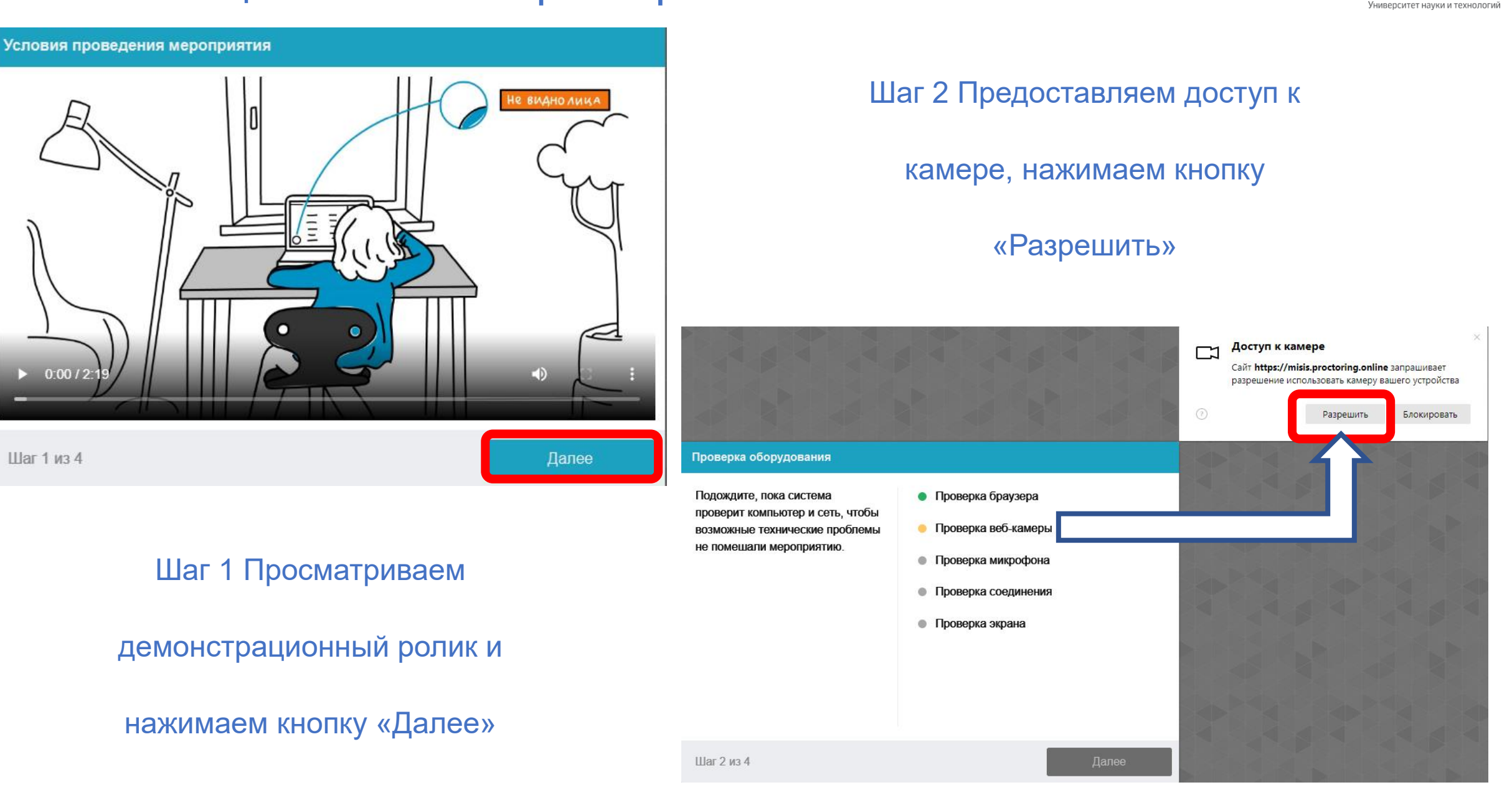

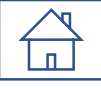

#### Активация системы прокторинга

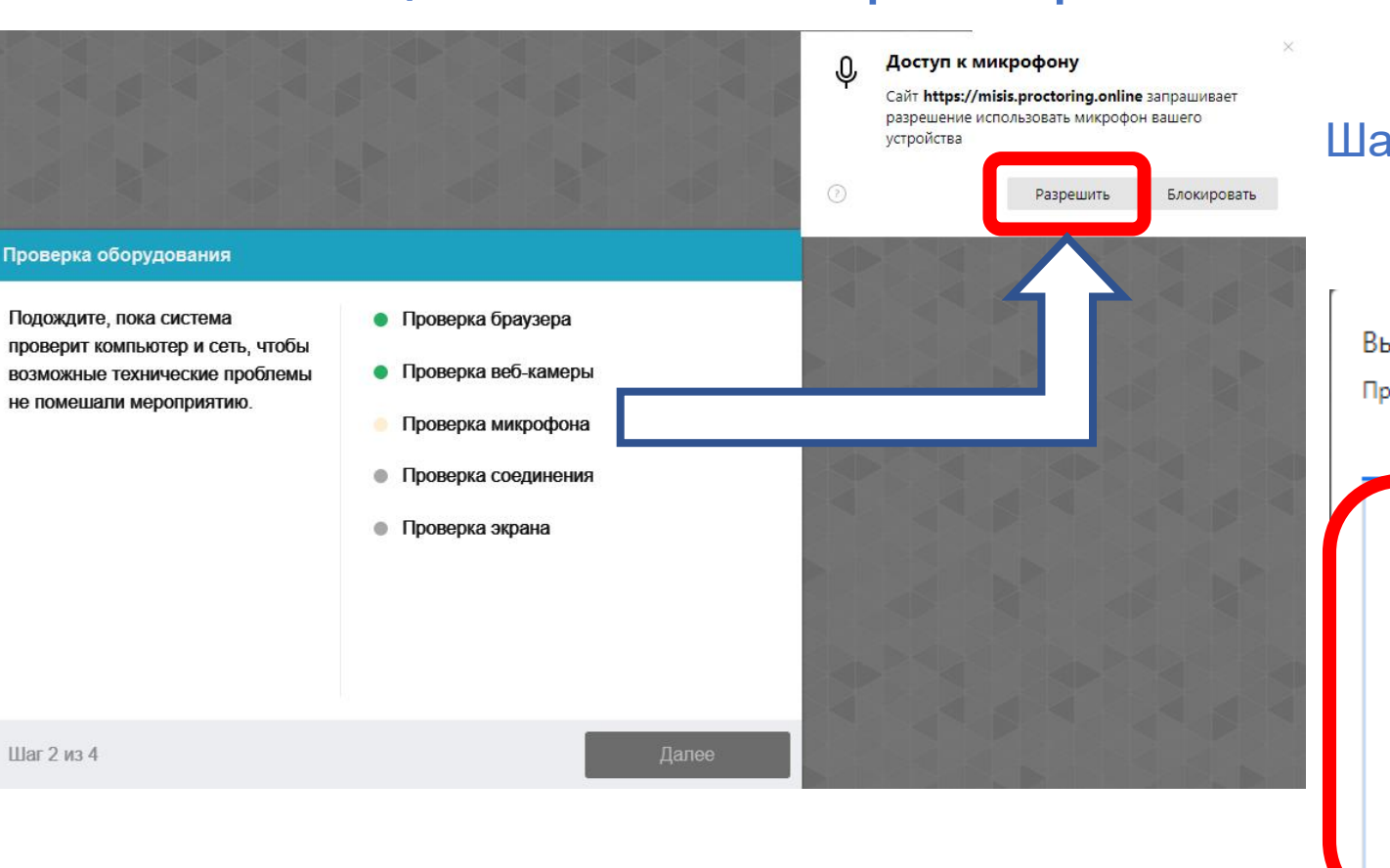

#### Шаг 2 Предоставляем доступ к

микрофону, нажимаем кнопку

«Разрешить»

#### Шаг 2 Разворачиваем на «Весь экран», «Выбираем

ниверситет науки и техно.

#### Экран 1» и нажимаем кнопку «Поделиться»

Выберите часть экрана для демонстрации

Приложение «misis.proctoring.online» запрашивает разрешение на доступ к вашему экрану.

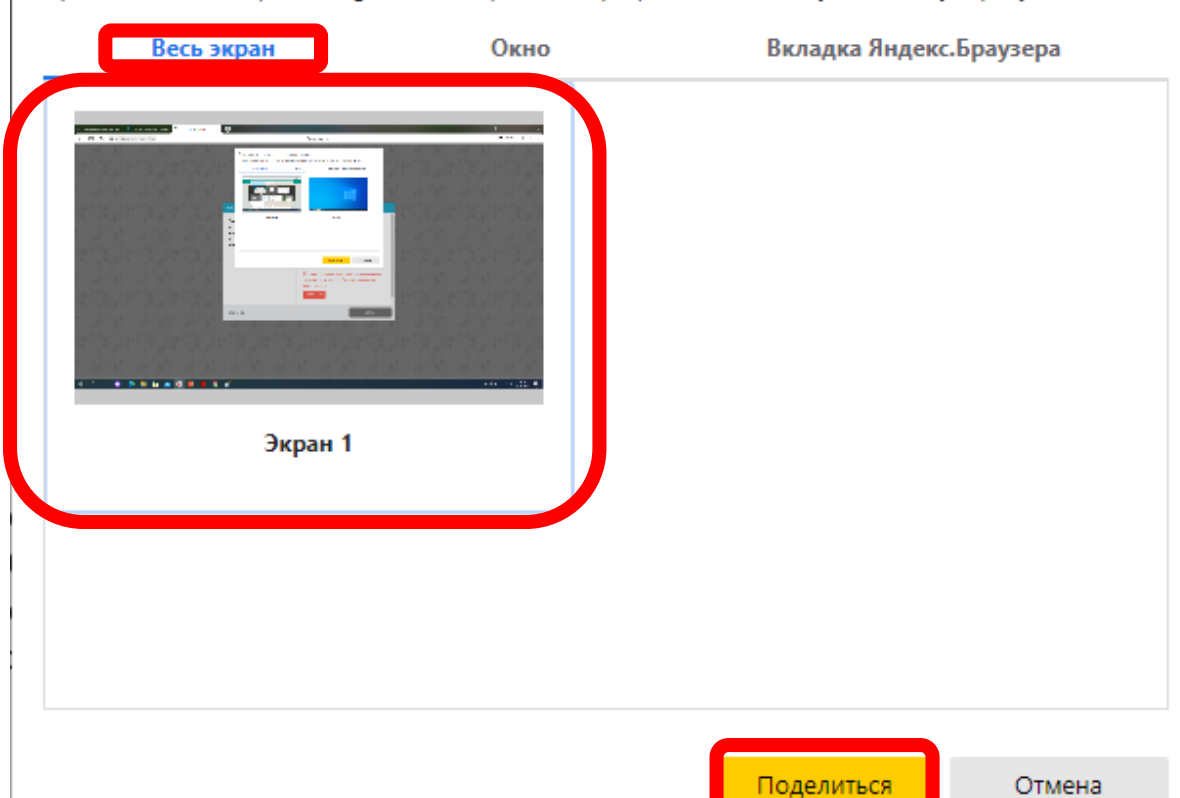

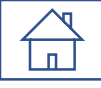

#### Активация системы прокторинга –

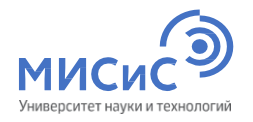

#### Фотографирование лица

Сфотографируйтесь так, чтобы ваше лицо помещалось в овал на экране. Лицо должно быть равномерно освещено и полностью видно. Если фото не получилось, сделайте новый СНИМОК.

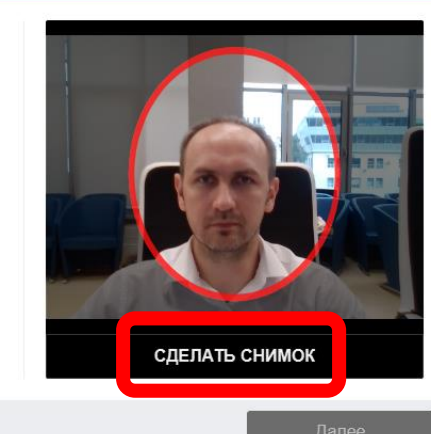

Шаг 3 из 4

#### Шаг 3 Создаем фотографию

поступающего, нажимаем кнопку

«Сделать снимок»

| Фотографирование вица                                                                                                    |                                                                                                    |
|----------------------------------------------------------------------------------------------------|----------------------------------------------------------------------------------------------------|
| Сфотографируйтесь так, чтобы<br>ваше лицо помещалось в овал на<br>экране. Лицо должно быть<br>равномерно освещено и<br>полностью видно. Если фото не<br>получилось, сделайте новый<br>снимок. | Не нашли вас на фото :{<br>Возможные причины:<br>• Лицо не попало в кадр<br>• Плохое освещение<br>• Лицо плохо различимо из-за волос или од<br>• Камера находится сбоку или спишком дал<br>• Источник света находится позади вас или<br>Попробуйте сфотографироваться еще раз. |
| Шаг 3 из 4                                                                                                    | Дал                                                                                                    |

#### Шаг 3 При неудачном снимке

нажимаем кнопку

Идентификация личности

экране. Лицо должно быть равномерно освещено и полностью видно. Если фото не получилось, сделайте новый СНИМОК

#### Шаг 3 После успешного

#### сохранения снимка нажимаем

#### кнопку «Далее»

#### Фотографирование лица

Сфотографируйтесь так, чтобы ваше лицо помещалось в овал на

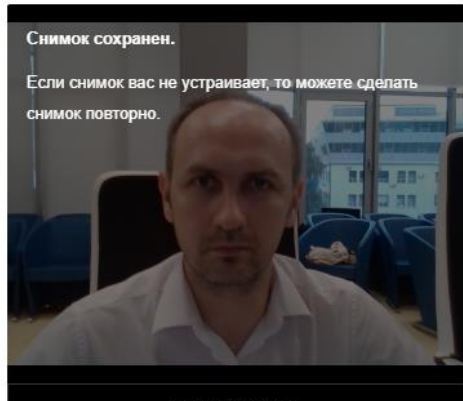

ПОВТОРИТЬ

«Повторить»

Шаг 3 из 4

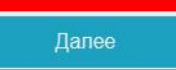

#### Активация системы прокторинга

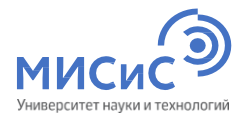

#### Загрузка удостоверяющего личность документа

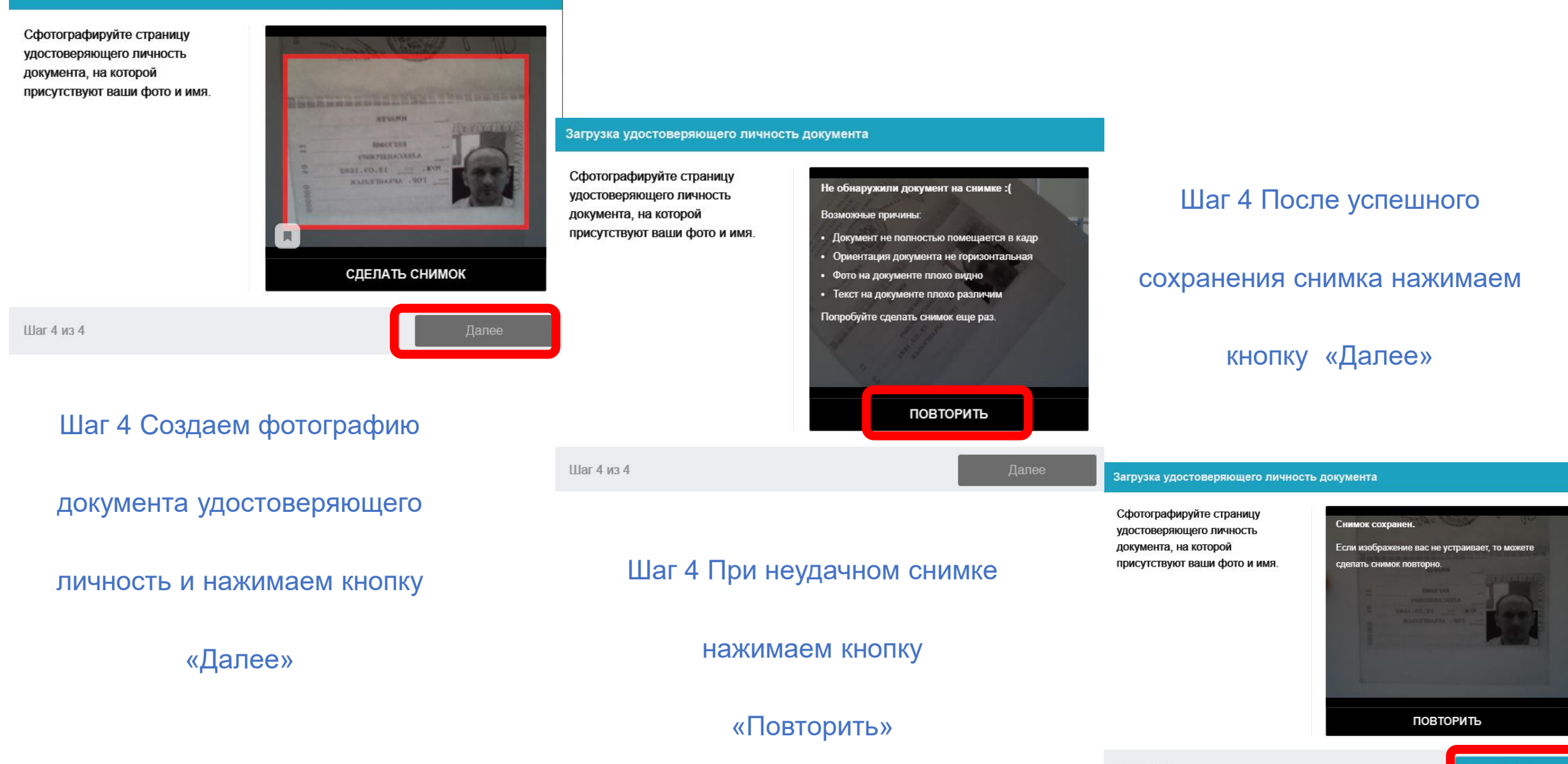

## 

#### Активация системы прокторинга

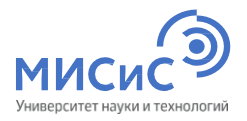

Выберите часть экрана для демонстрации

Приложение «misis.proctoring.online» запрашивает разрешение на доступ к вашему экрану.

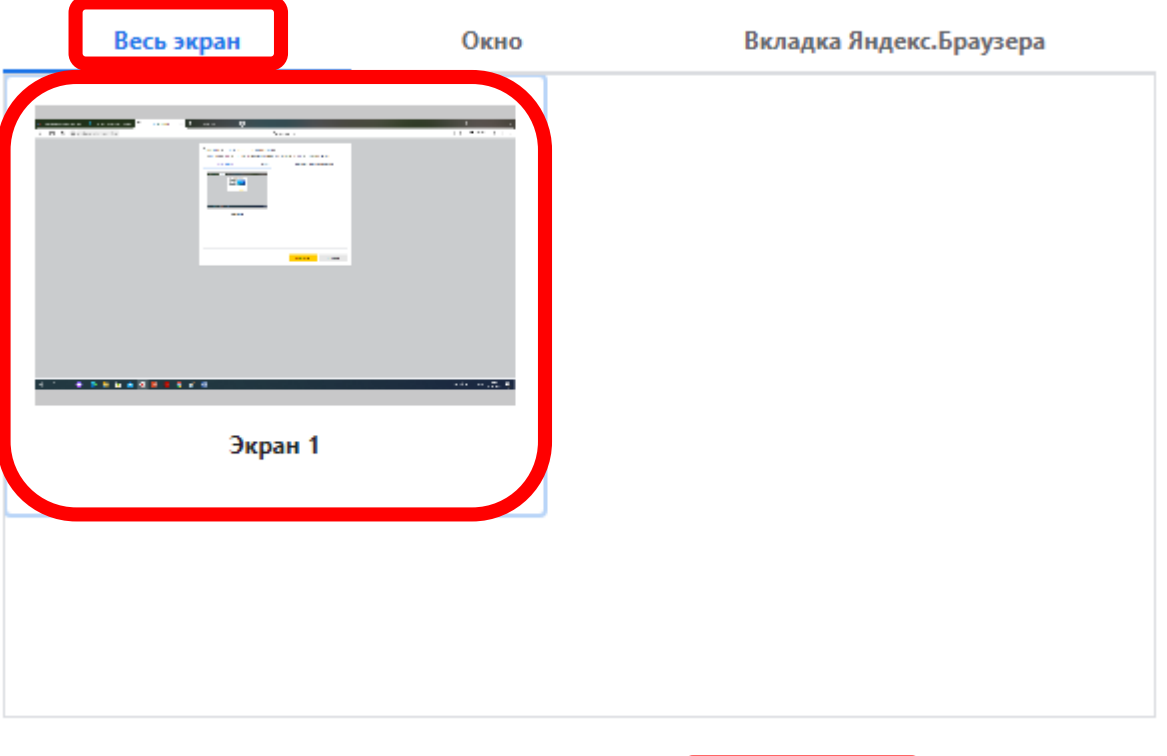

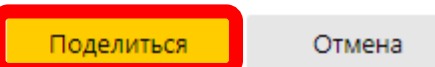

#### Успешно развернутая система прокторинга

П

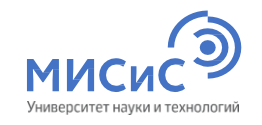

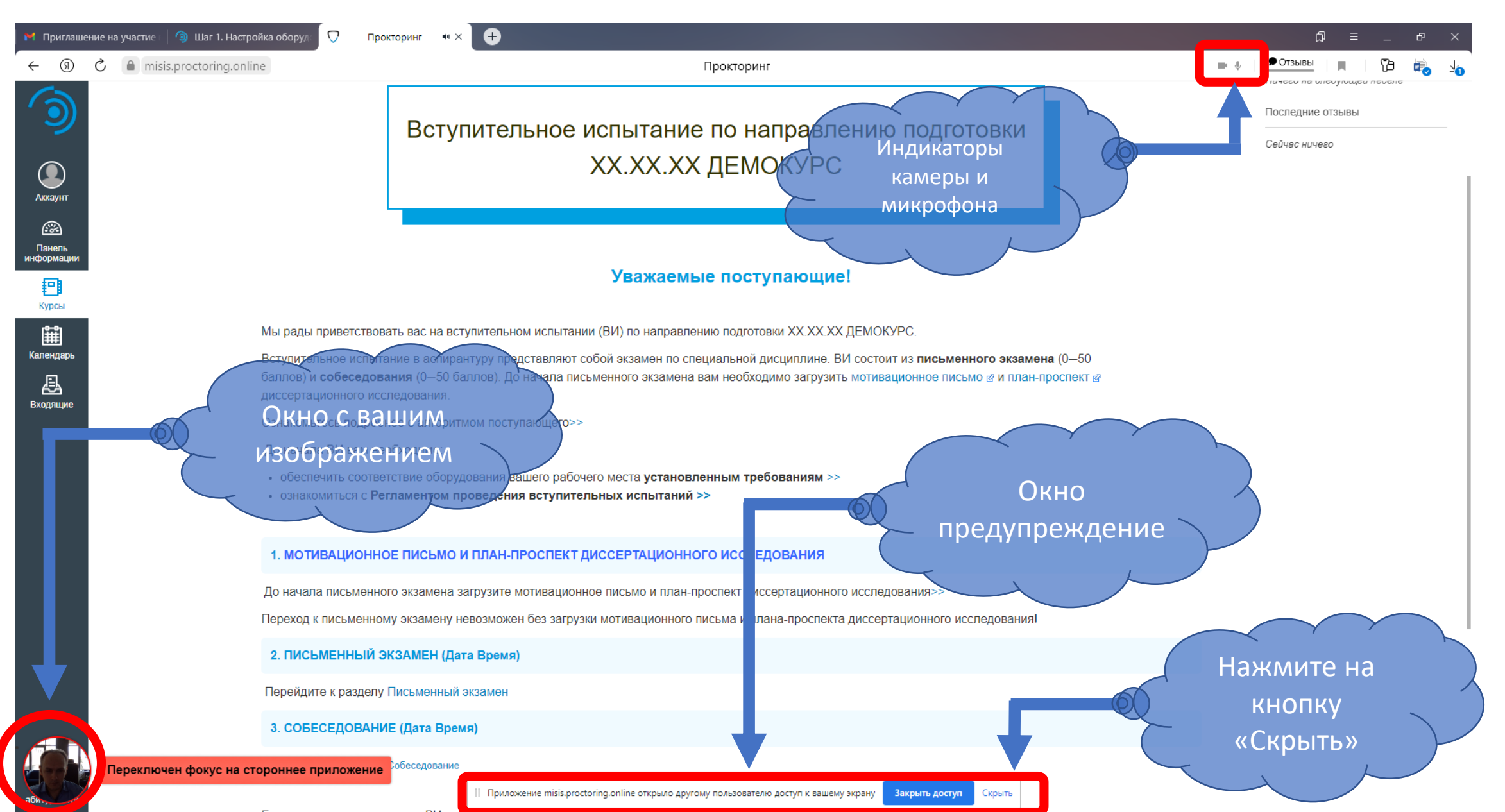

# В Интерфейс системы прокторинга - Чат

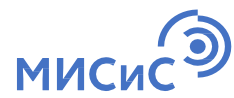

| 附 Приглаше                                      | ие на участие 🛛 🕅 Приглашение на участие 🛛 🕲 Шаг 1. Настройка оборуд 💭 Прокторинг 📲 🗙 🕒                                                                                                    |                         |
|-------------------------------------------------|----------------------------------------------------------------------------------------------------|-------------------------|
| ← ⑨                                             | С emisis.proctoring.online Прокторинг                                                                                                    | Станвы Станвы Съ        |
| ٦                                               | ДЕМОКУРС Аспирантура                                                                                                    | Чат 😒                   |
| <b>О</b><br>Аккаунт                             | В начало<br>Задания                                                                                                    |                         |
| С<br>Панель<br>информации<br>Курсы<br>Календарь | Вступительное испытание по направлению подготовки<br>XX.XX.XX ДЕМОКУРС                                                                                                    |                         |
| Входящие                                        | Уважаемые поступающие!<br>Мы рады приветствовать вас на вступительном испытании (ВИ) по направлению подготовки XX.XX XX ДЕМОКУРС.<br>Нажатие левой ительное испытание в аспирантуру представляют собой экзамен по специальной дисциплине. ВИ состоит из письменного экзамена (0–50<br>баплов) и собеседования (0–50 баплов). До начала письменного экзамена вам необходимо загрузить мотивационное письмо е и план-проспект е<br>КНОПКИ МЫШИ ертационного исспедования.<br>ВЫЗОВЕТ Чатнакомытесь попробнее с алгоритмом поступающего>><br>До начала в вам необходимо:<br>• обеспечить соответствие оборудования вашего рабочего места установленным требованиям >><br>• ознакомиться с Регламентом проведения вступительных испытаний >> |                         |
|                                                 | Обнаружено сходство лица с другим профилем кзамену невозможен без загрузки мотивационного письма и плана-проспекта диссертационного исследования!     Приложение misis.proctoring.online открыло другому пользователю доступ к вашему экрану Закрыть доступ Скрыть                                                                                                    | Введите текст сообщения |

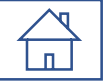

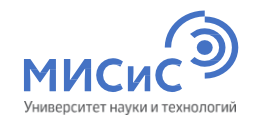

| 😝 Приглашение на участие 🛛 🌀 Шаг 1. Настройка с             | Боруд 🖓 Прокторинг 📲 🗙 🕀                                                                                                    | ଯ = _ ଜ ×             |
|-------------------------------------------------------------|----------------------------------------------------------------------------------------------------|-----------------------|
| $\leftrightarrow \rightarrow$ (9) C (a) misis.proctoring.on | іпе Прокторинг                                                                                                    | 🖿 🕴 💆 Фотзывы 🔳 🏳 🏹 🥠 |
| С<br>Акхаунт                                                | Вступительное испытание по направлению подготовки<br>XX.XX.XX ДЕМОКУРС                                                                                                    | Последние отзывы      |
| С<br>Панель<br>информации<br>Г<br>Курсы                     | Уважаемые поступающие!                                                                                                    |                       |
| Мы                                                          | рады приветствовать вас на вступительном испытании (ВИ) по направлению подготовки ХХ.ХХ.ХХ ДЕМОКУРС.                                                                                                    |                       |
| Календарь Вст<br>Бал<br>Вхолодико дис                       | упительное испытание в аспирантуру представляют собой экзамен по специальной дисциплине. ВИ состоит из <b>письменного экзамена</b> (0—50<br>пов) и <b>собеседования</b> (0—50 баллов). До начала письменного экзамена вам необходимо загрузить мотивационное письмо в и план-проспект в<br>сертационного исследования. |                       |
| Озн                                                         | акомьтесь подробнее с алгоритмом поступающего>>                                                                                                    |                       |
| До                                                          | начала ВИ вам необходимо:                                                                                                    |                       |
| :                                                           | обеспечить соответствие оборудования вашего рабочего места <b>установленным требованиям</b> >><br>ознакомиться с <b>Регламентом проведения вступительных испытаний &gt;&gt;</b>                                                                                                    |                       |
| 1.                                                          | мотивационное письмо и план-проспект диссертационного исследования Переходим к                                                                                                    |                       |
| До<br>Пер                                                   | начала письменного экзамена загрузите мотивационное письмо и план-проспект диссертационно ПИСВМЕННОМУ ЭКЗАМЕНУ<br>еход к письменному экзамену невозможен без загрузки мотивационного письма и плана-проспекта диссертационного исследования!                                                                           |                       |
| 2.                                                          | ПИСЬМЕННЫЙ ЭКЗАМЕН (Дата Время)                                                                                                    |                       |
| Пе                                                          | рейдите к разделу Письменный экзамен                                                                                                    |                       |
| 3.                                                          | СОБЕСЕДОВАНИЕ (Дата Время)                                                                                                    |                       |
| Переключен фокус на сторо                                   | инее приложение<br>П. Поизожение misis proctoring online аткрыза вригоми пользователю востил и вашеми эконии. Вакрыть востил                                                                                                    |                       |
| aon                                                         |                                                                                                    |                       |

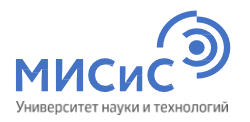

| 附 Приглаше                                 | ние на участие । \mid 🧿 Шаг 1. Н | Настройка оборуд 💭 Прокторинг                                                                                                    | • ×                                                                                                    |                                                                                       |                                                                                                    |     | Ĺ        | i ≡ | _ 6  | 7 × |
|--------------------------------------------|----------------------------------|----------------------------------------------------------------------------------------------------|----------------------------------------------------------------------------------------------------|---------------------------------------------------------------------------------------|----------------------------------------------------------------------------------------------------|-----|----------|-----|------|-----|
| ← ⑨                                        | C 🔒 misis.proctoring             | J.online                                                                                                    | п                                                                                                    | рокторинг                                                                             |                                                                                                    | - + | • Отзывы |     | 73 🧃 | è 1 |
| ٦                                          | 🗮 ДЕМОКУРС                       | Аспирантура > Страницы > Пи                                                                                                    | сьменный экзамен-2                                                                                                    |                                                                                       |                                                                                                    |     |          |     |      |     |
| Аккаунт<br>Аккаунт<br>Панель<br>информации | В начало<br>Задания              | Письменный з                                                                                                    | кзамен-2                                                                                                    |                                                                                       |                                                                                                    |     |          |     |      |     |
| Курсы<br>Курсы<br>Календарь                |                                  |                                                                                                    |                                                                                                    | Письменный эка                                                                        | замен                                                                                                   |     |          |     |      |     |
| Входящие                                   |                                  | <ul> <li>Шаг 1. Настройка обору<br/>На этом шаге пройдите проц</li> <li>Шаг 2. Задание ВИ</li> <li>Шаг 3. Задание ВИ</li> <li>Шаг 3. Отправка решени</li> <li>На этом шаге загрузите отск</li> <li>Если во время прохождения<br/>напишите нам на почту vi@r</li> </ul> | дования и идентификация личности. (ДОСТУГ<br>едуру идентификации личности, для этого вам пот<br>ние и приступите с выполнению.<br>ий ВИ.<br>анированную работу на сайт (инструкция >> е ).<br>ВИ вы столкнулись с техническими проблемами ил<br>nisis.ru и мы обязательно с вами свяжемся. | ПНО В XX:XX XX ИЮЛЯ<br>ребуется документ, удостоверя<br>и у вас появились вопросы о п | а 2021 года)<br>ющий личность (инструкция >> д).<br>Получить задание,<br>нажать на Шаг 2.<br>Задание ВИ |     |          |     |      |     |

Лицо перед камерой не соответствует профилю

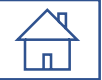

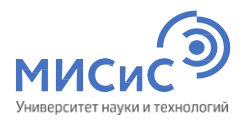

| 附 Приглаш                          | иение на участие । 🏾 🌀 Шаг 1. На | астройка оборуд 🔽 Прокторинг 🔲 🗙 🕒                                                                                                    |                             | ଯ = | _ Ø | $\times$ |
|------------------------------------|----------------------------------|----------------------------------------------------------------------------------------------------|-----------------------------|-----|-----|----------|
| ← ⑨                                | C misis.proctoring.              | Прокторинг                                                                                                    | • • Отзые                   | ы   | Ъ 🎝 | 1        |
| ٢                                  | 🗮 ДЕМОКУРС А                     | спирантура > Тесты > Шаг 2. Прохождение ВИ ХХ.ХХ.ХХ ДЕМОКУРС                                                                                                    |                             |     |     |          |
| <b>О</b><br>Аккаунт<br>ЭЭ          | В начало<br>Задания              | Шаг 2. Прохождение ВИ XX.XX.XX ДЕМОКУРС<br>срок Нет срока выполнения Баллы 0 Вопросы 0 Ограничение по времени 90 минут                                                                             |                             |     |     |          |
| Панель<br>информации<br>Курсы      |                                  | Инструкции<br>Это демовариант вступительного испытания. Для его прохождения вам понадобятся:<br>• чистые листы формата А4 для записи решений;<br>• устройство, чтобы сфотографировать вашу работу. |                             |     |     |          |
| Календарь<br>Календарь<br>Входящие |                                  | Во время решения заданий ВИ не ставьте пометки на листах, которые могут идентифицировать вашу работу.<br>Пройти тест                                                                               |                             |     |     |          |
|                                    |                                  | ч назад<br>Получит<br>нажать                                                                                                    | »<br>ъ задание<br>на кнопку |     |     |          |
|                                    | Пино перед камерой               |                                                                                                    | і́ти тест»                  |     |     |          |

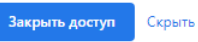

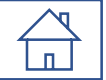

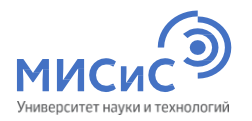

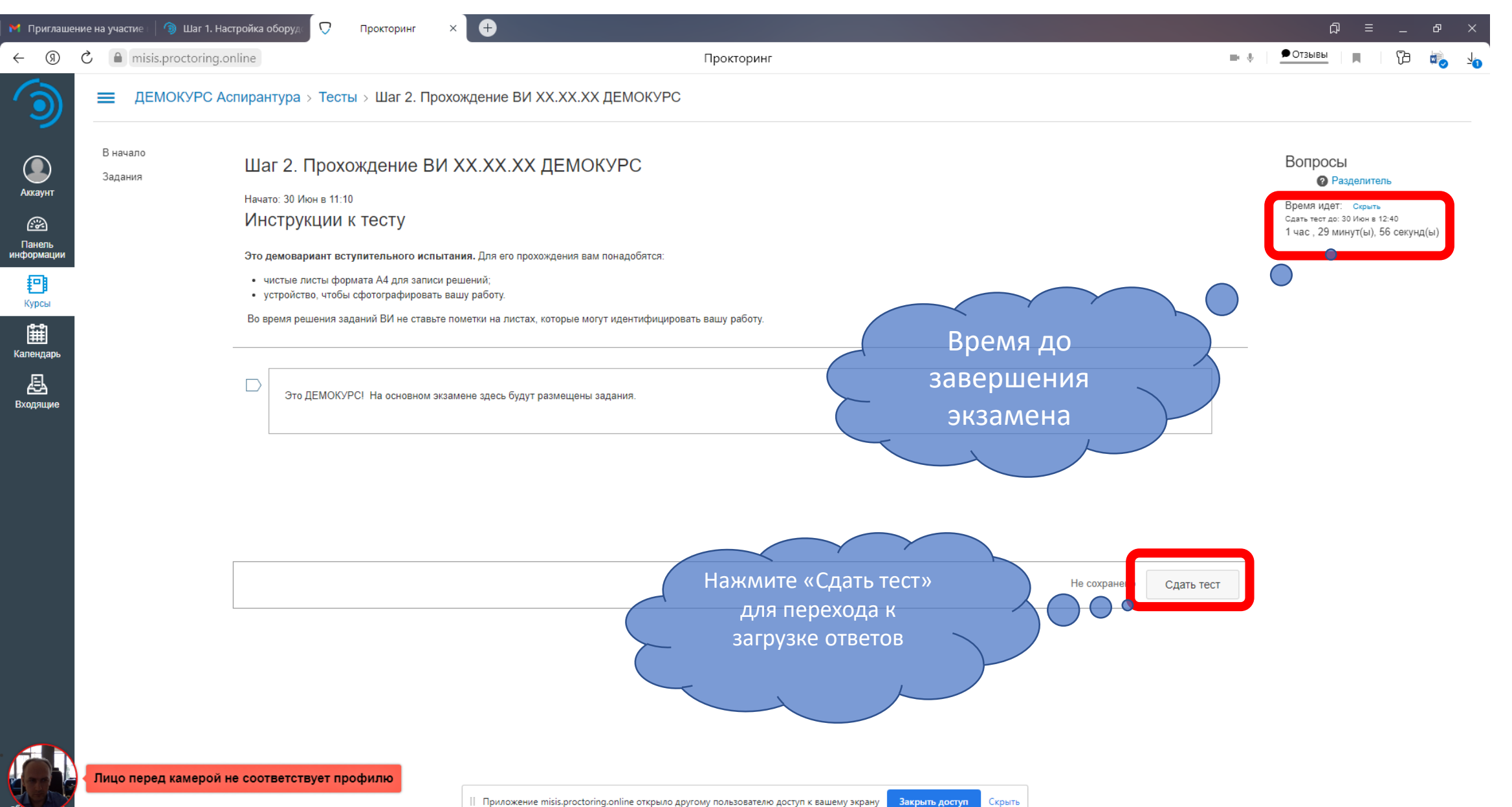

#### Собеседование в аспирантуре

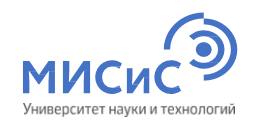

| M Приглаше                     | ние на участие I 🔵 Шаг 1. Настроі | ка оборуд 🖓 Прокторинг × 🕂                                                                                                    |                      | ቆ = _  | в ×    |
|--------------------------------|-----------------------------------|----------------------------------------------------------------------------------------------------|----------------------|--------|--------|
| € 9<br>€                       | C Misis.proctoring.onlin          | а Прокторинг<br>ХХ.ХХ.ХХ ДЕМОКУРС                                                                                                    | ⇒ ≬ _ <u></u>        | Отзывы |        |
| <b>О</b><br>Аккаунт<br>ЭЭ      |                                   | Уважаемые поступающие!                                                                                                    |                      |        |        |
| Панель<br>информации           |                                   | Мы рады приветствовать вас на вступительном испытании (ВИ) по направлению подготовки ХХ.ХХ.ХХ ДЕМОКУРС.                                                                                                    |                      |        |        |
| Курсы<br>Календарь<br>Бходящие |                                   | Вступительное испытание в аспирантуру представляют собой экзамен по специальной дисциплине. ВИ состоит из <b>письменного экзамена</b> (0—50<br>баллов) и <b>собеседования</b> (0—50 баллов). До начала письменного экзамена вам необходимо загрузить мотивационное письмо @ и план-проспект @<br>диссертационного исследования.<br>Ознакомьтесь подробнее с алгоритмом поступающего>><br>До начала ВИ вам необходимо:<br>• обеспечить соответствие оборудования вашего рабочего места <b>установленным требованиям</b> >><br>• ознакомиться с <b>Регламентом проведения вступительных испытаний &gt;&gt;</b> |                      |        |        |
|                                |                                   | 1. МОТИВАЦИОННОЕ ПИСЬМО И ПЛАН-ПРОСПЕКТ ДИССЕРТАЦИОННОГО ИССЛЕДОВАНИЯ                                                                                                    |                      |        |        |
|                                |                                   | До начала письменного экзамена загрузите мотивационное письмо и план-проспект диссертационного исследования>>                                                                                                    | $\sim$ $\rightarrow$ | 7      |        |
|                                |                                   | Переход к письменному экзамену невозможен без загрузки мотивационного письма и плана-проспекта диссертационного исследования!                                                                                                    | Подключиться і       | <      | $\sum$ |
|                                |                                   | 2. ПИСЬМЕННЫЙ ЭКЗАМЕН (Дата Время)                                                                                                    | беседованию наж      | мите   |        |
|                                |                                   | Перейдите к разделу Письменный экзамен                                                                                                    | на «Собеседовани     | 1e»    |        |
|                                |                                   | 3. СОБЕСЕДОВАНИЕ (Дата Время)                                                                                                    |                      |        |        |
|                                |                                   | Перейдите к разделу Собеседование                                                                                                    |                      |        | 1      |

Если во время прохождения ВИ вы столкнулись с техническими проблемами или у вас появились вопросы о порядке прохождения ВИ, напишите нам на

nisio су или получите оперативную консультацию в ZOOM.

Лицо перед камерой не соответствует профилю

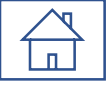

#### Собеседование в аспирантуре

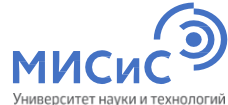

| M Приглашен                        | ние на участие      | Э Собеседование: ДЕМО × +                                         |                                                                                                    | ມ ≡              | Уні<br>— | иверситет науки |
|------------------------------------|---------------------|-------------------------------------------------------------------|----------------------------------------------------------------------------------------------------|------------------|----------|-----------------|
| $\leftarrow \rightarrow$           | 9 Č 🛙               | remote.misis.ru Co                                                | обеседование: ДЕМОКУРС Аспирантура                                                                                                    | 🗭 50 отзывов     |          | 73 43           |
| ٢                                  | ≡ де                | IOКУРС Аспирантура > Страницы > Собеседование                     |                                                                                                    |                  |          |                 |
| Аккаунт                            | В начало<br>Задания |                                                                   |                                                                                                    |                  |          |                 |
| Панель<br>информации               |                     | Собеседование                                                     |                                                                                                    |                  |          |                 |
| Курсы                              |                     |                                                                   | Собеседование                                                                                                    |                  |          |                 |
| Календарь<br>Календарь<br>Входящие |                     |                                                                   |                                                                                                    |                  |          |                 |
|                                    |                     | Лля того, чтобы перейти к собеседованию пойлите процедуру иденти  |                                                                                                    |                  |          |                 |
|                                    |                     | После прохождения идентификации ожидайте подключение спенов экз   | аменационной комиссии.                                                                                                    |                  |          |                 |
|                                    |                     | Если во время прохождения ВИ вы столкнулись с техническими пробле | мами или увас появились вопросы о порядке прохождения ВИ, напишите нам на почту vi@mbibski и мы о<br>Переходим к<br>настройке оборудования<br>и идентификация<br>личности | юязательно с вам | и        |                 |
|                                    |                     |                                                                   |                                                                                                    |                  |          |                 |

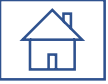

? Помош абитурие

#### Собеседование в аспирантуре

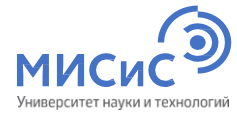

| 附 Приглаш       | јение на уча | астие Г 🌀 Настрой | йка оборудован 🗙 +                                                                                                    | ב Ω               | - | ð | $\times$   |
|-----------------|--------------|-------------------|----------------------------------------------------------------------------------------------------|-------------------|---|---|------------|
| ← ⑨             | <u>ک</u>     | remote.misis.ru   | Настройка оборудования и идентификация личности                                                                                                    | 50 отзывов        |   | Ъ | <u>-</u> 2 |
| ٦               | ≡            | ДЕМОКУРС А        | Аспирантура > Задания > Настройка оборудования и идентификация личности                                                                                                    |                   |   |   |            |
| Аккаунт<br>Сере | В на<br>Зад  | ания              | Нажмите на кнопку "Настройка оборудования и идентификация личности" для перехода в систему прокторинга.<br>После входа в систему прокторинга ожидайте подключение членов экзаменационной комиссии.<br>Внимание: после завершения процедуры настройки оборудования начнется сеанс сдачи ВИ под видеонаблюдением. В нижней части экрана появится панель "Завершить сеанс / Скрыть". Не нажимайте "Завершить сеанс завершить сеанс / Скрыть". Не нажимайте "Завершить сеанс и ви под видеонаблюдением. В нижней части экрана появится панель "Завершить сеанс / Скрыть". Не нажимайте "Завершить сеанс и видеонаблюдением. В нижней части экрана появится панель "Завершить сеанс / Скрыть". Не нажимайте "Завершить сеанс и видеонаблюдением. В нижней части экрана появится панель "Завершить сеанс / Скрыть". | анс" до окончания |   |   |            |
| информации      |              |                   |                                                                                                    |                   |   |   |            |
| Календарь       |              |                   | Загрузить Настройка оборудования и идентификация личности в новом окн                                                                                                    |                   |   |   |            |

#### Собеседование в аспирантуре

Для участия в ВИ

используйте только

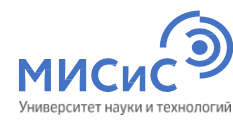

|                                                                 |                                  |                                                                                                    |                                                                                                    |                                                          |                                                                                   | У                 | /ниверситет науки и техно |
|-----------------------------------------------------------------|----------------------------------|----------------------------------------------------------------------------------------------------|----------------------------------------------------------------------------------------------------|----------------------------------------------------------|-----------------------------------------------------------------------------------|-------------------|---------------------------|
|                                                                 | M Приглашение на участие I 🌖 Нас | тройка оборудования 🗘 Прокторинг 🐗 🗙 🕂                                                                                                    |                                                                                                    |                                                          | <b></b> م                                                                         | ≡ €               | ₽ ×                       |
| <section-header></section-header>                               | ← ③ Č ♠ misis.procto             | ing.online                                                                                                    | Прокторинг                                                                                                    |                                                          | Стз                                                                               | ывы               | b √2 '                    |
| <ul> <li></li></ul>                                             |                                  |                                                                                                    | Уважаемые поступающие!                                                                                                    |                                                          |                                                                                   |                   |                           |
| почту vi@misis.ru или получите оперативную консультацию в ZOOM. |                                  | Мы рады приветствовать вас на вступительном испыт<br>Вступительное испытание в аспирантуру представляк<br>баллов) и <b>собеседования</b> (0—50 баллов). До начала в<br>диссертационного исследования.<br>Ознакомьтесь подробнее с алгоритмом поступающего<br>До начала ВИ вам необходимо:<br>• обеспечить соответствие оборудования вашего раб<br>• ознакомиться с <b>Регламентом проведения вступи</b><br><b>1. мотивационное письмо и план-проспек</b><br>До начала письменного экзамена загрузите мотиваци<br>Переход к письменному экзамена загрузите мотиваци<br><b>2. письменный экзамен</b><br><b>3. собесседование (дата Время)</b><br>Перейдите к разделу Письменный экзамен | гании (ВИ) по направлению подготовки XX.XX.XX ДЕМОКУРС.<br>от собой экзамен по специальной дисциплине. ВИ состоит из письменно<br>письменного экзамена вам необходимо загрузить мотивационное письмо<br>D>><br>dбочего места установленным требованиям >><br>ительных испытаний >><br>КТ ДИССЕРТАЦИОННОГО ИССЛЕДОВАНИЯ<br>монное письмо и план-проспект диссертационного исследования>><br>грузки мотивационного письма и плана-проспекта диссертационного иссле | ого экзамена (0—50<br>о ∉ и план-проспект ∉<br>едования! | После входа в систем<br>прокторинга<br>ожидайте подключени<br>экзаменационной ком | е членов<br>иссии |                           |
|                                                                 |                                  |                                                                                                    |                                                                                                    |                                                          |                                                                                   |                   |                           |

Приложение misis.proctoring.online открыло другому пользователю доступ к вашему экрану Закрыть доступ Скрыть

Оперативная

консультация

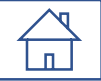

### Собеседование в аспирантуре

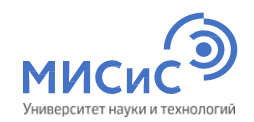

|            |                                                                                                    | — — — — — — — — — — — — — — — — — — —                                                                                                    |
|------------|----------------------------------------------------------------------------------------------------|----------------------------------------------------------------------------------------------------|
| в начало   | дсиютурс аспирантура                                                                                                    |                                                                                                    |
| Задания    |                                                                                                    | — <b>O</b> <sup>tt</sup>                                                                                                    |
|            | Вступительное испытание по направлению подготовки                                                                                                    | Давыдкин Максим Николаевич Пи<br>Добрый день. Ваша защита по<br>очереди 2. Оставайтесь в системе<br>ориентировочное время<br>собеседование с 10:00 до 10:40 |
| и          | ХХ.ХХ.ХХ ДЕМОКУРС 7 7 7 7 7 7 7 7 7 7 7 7 7 7 7 7 7 7 7                                                                                                    |                                                                                                    |
|            | Уважаемые поступающие<br>Экзаменационная комиссия<br>укажет в чате!<br>Мы рады приветствовать вас на вступительном испытании (ВИ) по направлению подготовки XX XX XX ДЕМОКУРС.                                                                                                    |                                                                                                    |
|            | Вступительное испытание в аспирантуру представляют сооои экзамен по специальной дисциплине. Ви состоит из письменного экзамена (0—50<br>баллов) и собеседования (0—50 баллов). До начала письменного экзамена вам необходимо загрузить мотивационное письмо № и план-проспект<br>диссертационного исследования. |                                                                                                    |
|            | Ознакомьтесь подробнее с алгоритмом поступающего>>                                                                                                    |                                                                                                    |
|            | До начала ВИ вам необходимо:                                                                                                    |                                                                                                    |
|            | <ul> <li>обеспечить соответствие оборудования вашего рабочего места установленным требованиям &gt;&gt;</li> <li>ознакомиться с Регламентом проведения вступительных испытаний &gt;&gt;</li> </ul>                                                                                                    |                                                                                                    |
|            | 1. МОТИВАЦИОННОЕ ПИСЬМО И ПЛАН-ПРОСПЕКТ ДИССЕРТАЦИОННОГО ИССЛЕДОВАНИЯ                                                                                                    |                                                                                                    |
|            | До начала письменного экзамена загрузите мотивационное письмо и план-проспект диссертационного исследования>>                                                                                                    |                                                                                                    |
|            | Переход к письменному экзамену невозможен без загрузки мотивационного письма и плана-проспекта диссертационного исследования!                                                                                                    |                                                                                                    |
|            | 2. ПИСЬМЕННЫЙ ЭКЗАМЕН (Дата Время)                                                                                                    |                                                                                                    |
| Обнаружено | сходство лица с другим профилем съменный экзамен                                                                                                    | Введите текст сообщения                                                                                                    |
|            | 3 COEECE ПОРАНИЕ (Пото Расиа)                                                                                                    |                                                                                                    |

| $\searrow$ |  |
|------------|--|
| п          |  |
|            |  |

aốh

|                                                  | Собеседование в аспирантуре                                                                                                    | ИИСИСО<br>Университет науки и технологи                                                                                    |
|--------------------------------------------------|----------------------------------------------------------------------------------------------------|----------------------------------------------------------------------------------------------------|
| <ul> <li>Приглашение в</li> <li>← ① ②</li> </ul> | а участие В настройка оборудования Прокторинг ч × +<br>м misis.proctoring.online Прокторинг<br>в началю<br>Задания<br>Задания                                                                                                    | Д = _ Ф ×<br>■ ♥ <u>●отзывы</u> Щ Д <u>↓</u>                                                                               |
| Аккаунт<br>Аккаунт<br>Панель<br>информации       | Вступительное испытание по направлению подготовки<br>XX.XX.XX ДЕМОКУРС                                                                                                    | Давыдкин Максим Николаевич (т.е.)<br>Вабрый сам. Рани самина са                                                            |
| Курсы<br>Календарь<br>Еходящие                   | Уважаемые поступающие!<br>Мы рады приветствовать вас на вступительном испытании (ВИ) по направлению подготовки XX.XX.XX ДЕМОКУРС.<br>Вступительное испытание в аспирантуру представляют собой экзамен по специальной дисциплине. ВИ состоит из письменного экзамена (0–50<br>баллов) и собеседования (0–50 баллов). До начала письменного экзамена вам необходимо загрузить мотивационное письмо g2 и план-проспект g2<br>диссертационного исследования.<br>Ознакомьтесь подробнее с алгоритмом поступающего>>                                                   | Добрый день. Ваша защита по<br>очереди 2. Оставайтесь в системе<br>ориентировочное время<br>собеседование с 10:00 до 10:40 |
|                                                  | до начала ви вам неооходимо:<br>• обеспечить соответствие оборудования вашего рабочего места установленным требованиям >><br>• ознакомиться с Регламентом проведения вступительных испытаний >><br>1. МОТИВАЦИОННОЕ ПИСЬМО И ПЛАН-ПРОСПЕКТ ДИССЕРТАЦИОННОГО ИССЛЕДОВАНИЯ<br>До начала письменного экзамена загрузите мотивационное письмо и план-проспект диссертационного исследования>><br>Переход к письменному экзамену невозможен без загрузки мотивационного письма и плана-проспекта диссертационного исследования!<br>2. ПИСЬМЕННЫЙ ЭКЗАМЕН (Дата Время) |                                                                                                    |
|                                                  | Обнаружено сходство лица с другим профилем съменный экзамен                                                                                                    | Введите текст сообщения                                                                                                    |

3. СОБЕСЕДОВАНИЕ (Дата Врем

## Интерфейс системы прокторинга – Подсказки ИИ

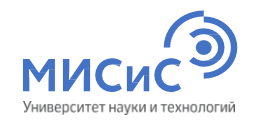

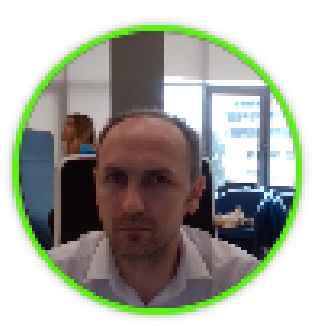

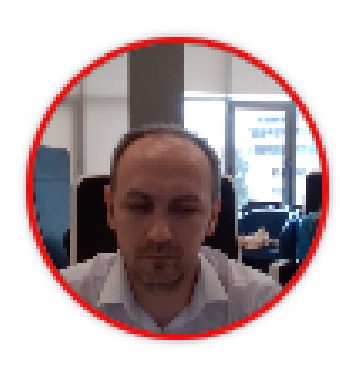

#### Переключен фокус на стороннее приложение

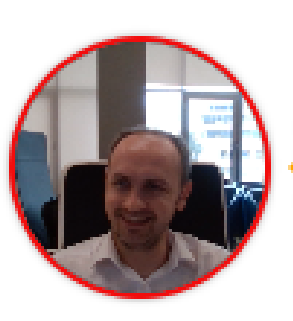

#### Слышен разговор или шум на фоне

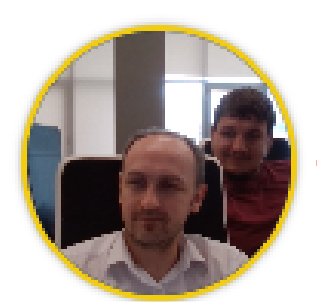

#### Замечен посторонний человек

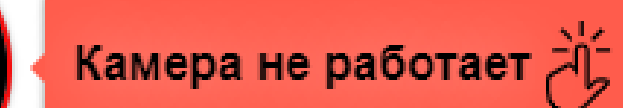

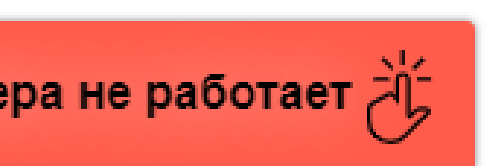

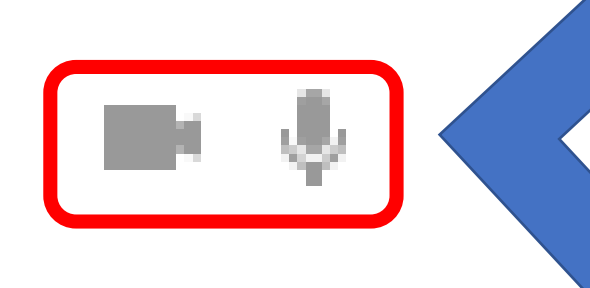

Не изменяйте настройки

камеры и микрофона во

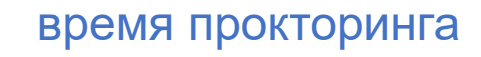

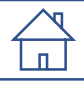

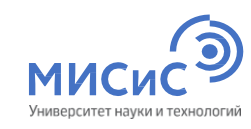

Ð M Приглашение на участие 🛛 🌀 Шаг 1.1 Настройка обору  $\nabla$ Прокторинг  $\bullet$  × Отзывы ▲ misis.proctoring.online **B U** ၈ Ç Прокторинг ДЕМОКУРС Магистратура > Тесты > Шаг 2. Прохождение ВИ XX.XX.XX ДЕМОКУРС В начало Вопросы Шаг 2. Прохождение ВИ XX.XX.XX ДЕМОКУРС Задания Разделитель Аккаунт Начато: 28 Июн в 15:40 Время идет: Скрыть Инструкции к тесту Сдать тест до: 28 Июн в 17:40 1 час., 59 минут(ы), 35 секунд(ы) Панель информации Это демовариант вступительного испытания. Для его прохождения вам понадобятся: чистые листы формата А4 для записи решений; P устройство, чтобы сфотографировать вашу работу. Курсы Во время решения заданий ВИ не ставьте пометки на листах, которые могут идентифицировать вашу работу. Ê₩ Время выполнения заданий ВИ ограничено Х минутами. Календарь Экзаменационный билет содержит N заданий. За каждый правильный ответ на вопрос в письменном экзамене начисляется Y баллов. æ Максимальная итоговая оценка – 100 баллов. Входящие Минимальный проходной балл, подтверждающий успешное прохождение вступительных испытаний, составляет 40. После окончания основного времени на выполнение заданий сфотографируйте работу и загрузите файлы в систему (для этого перейдите на Шаг 3). Желаем удачи!

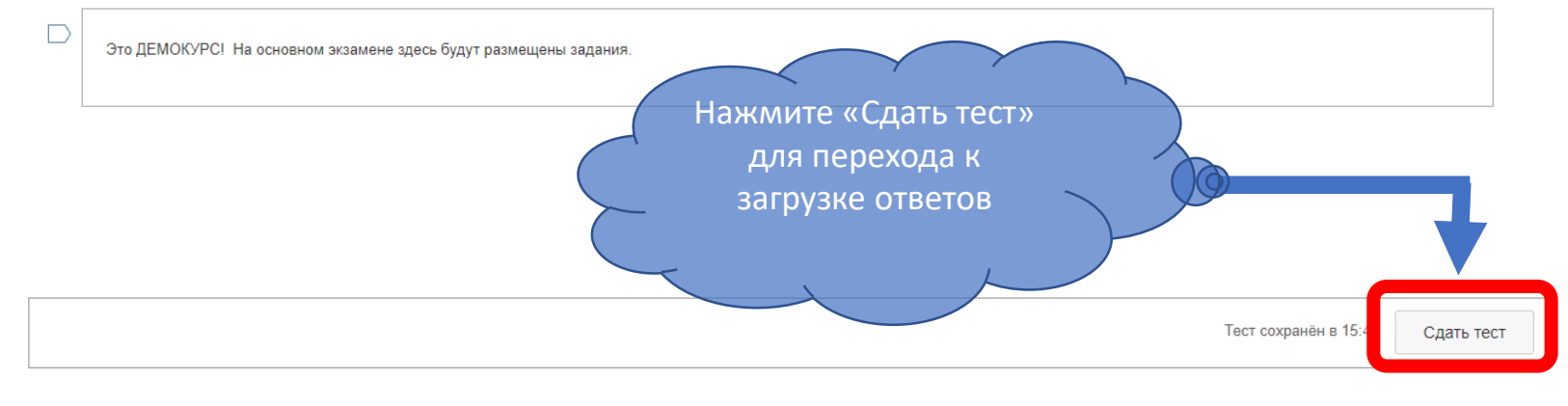

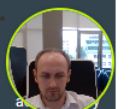

Скрыть

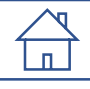

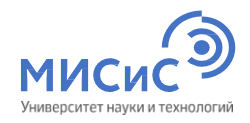

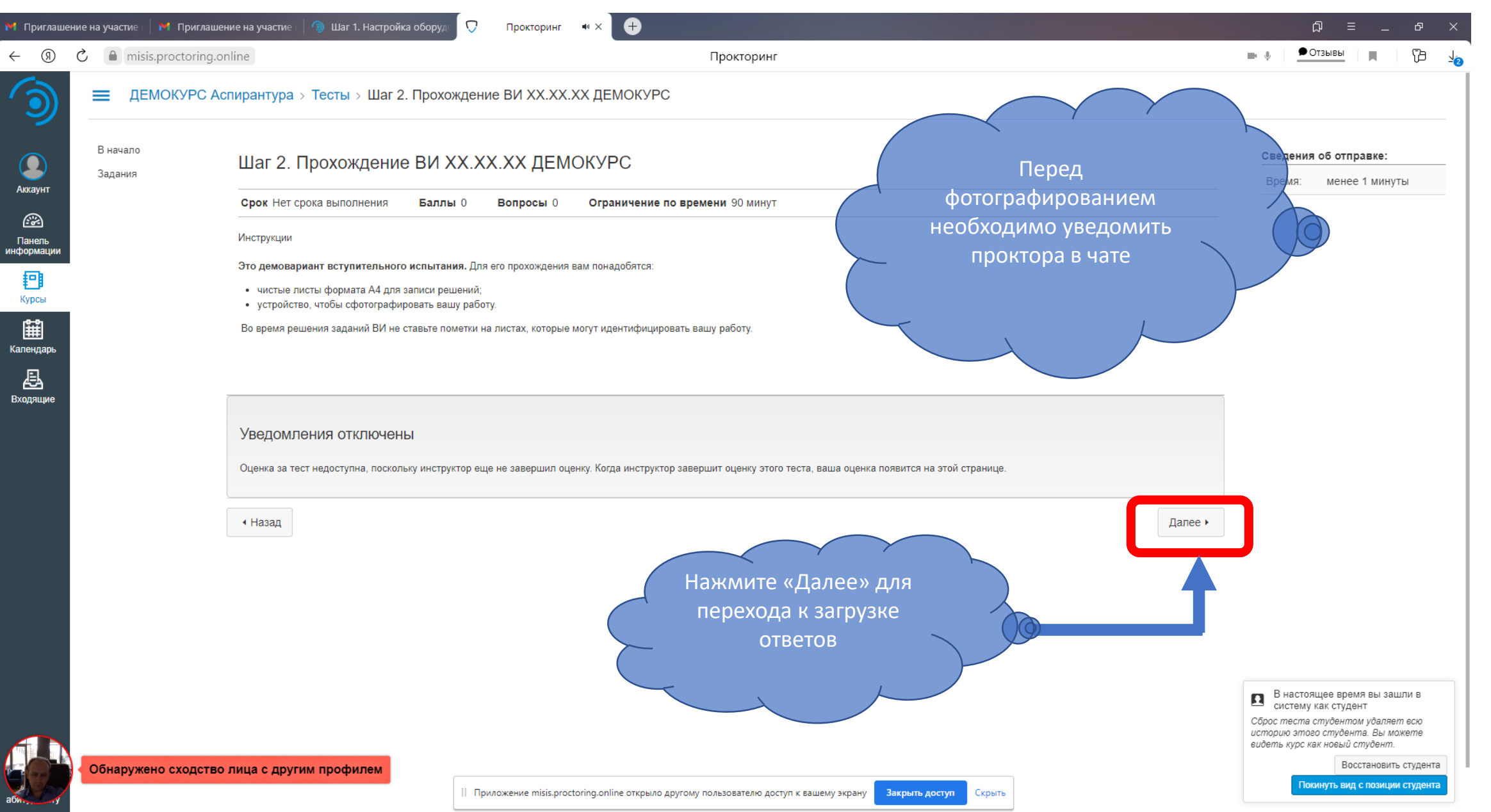

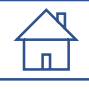

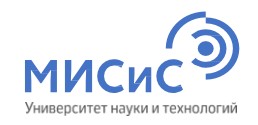

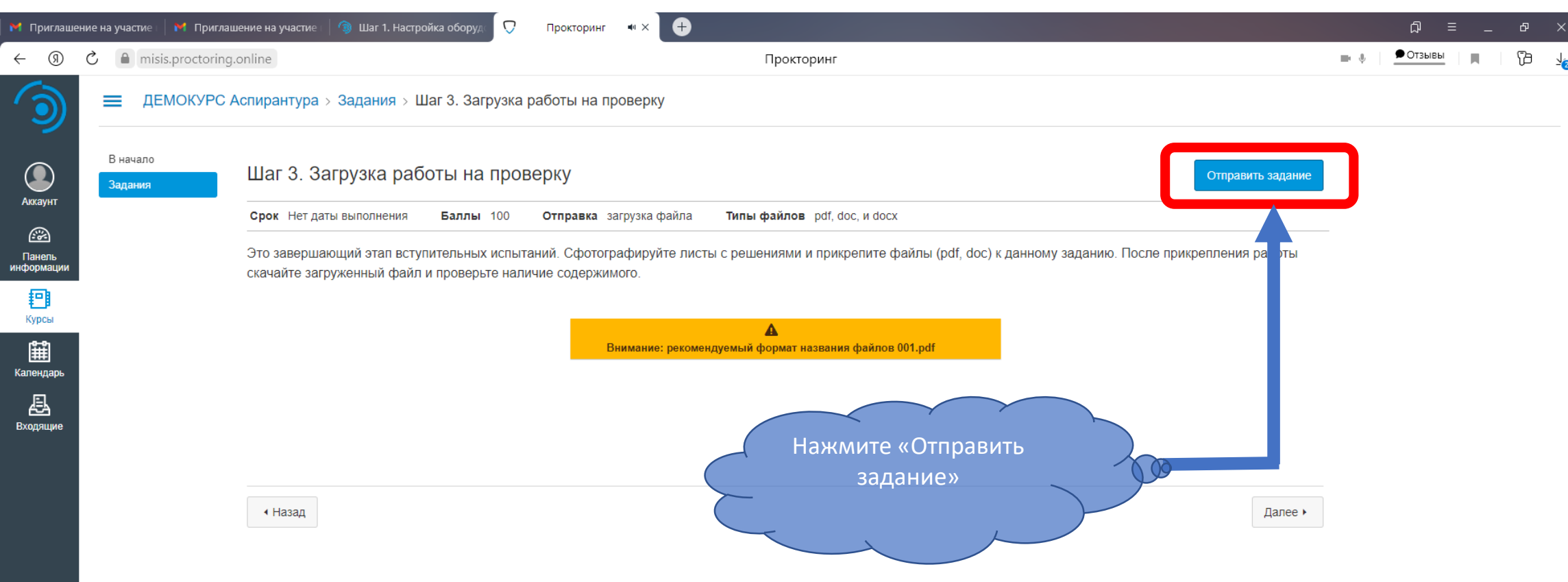

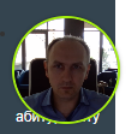

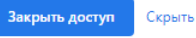

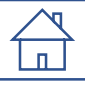

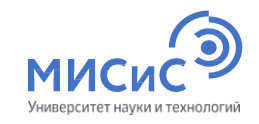

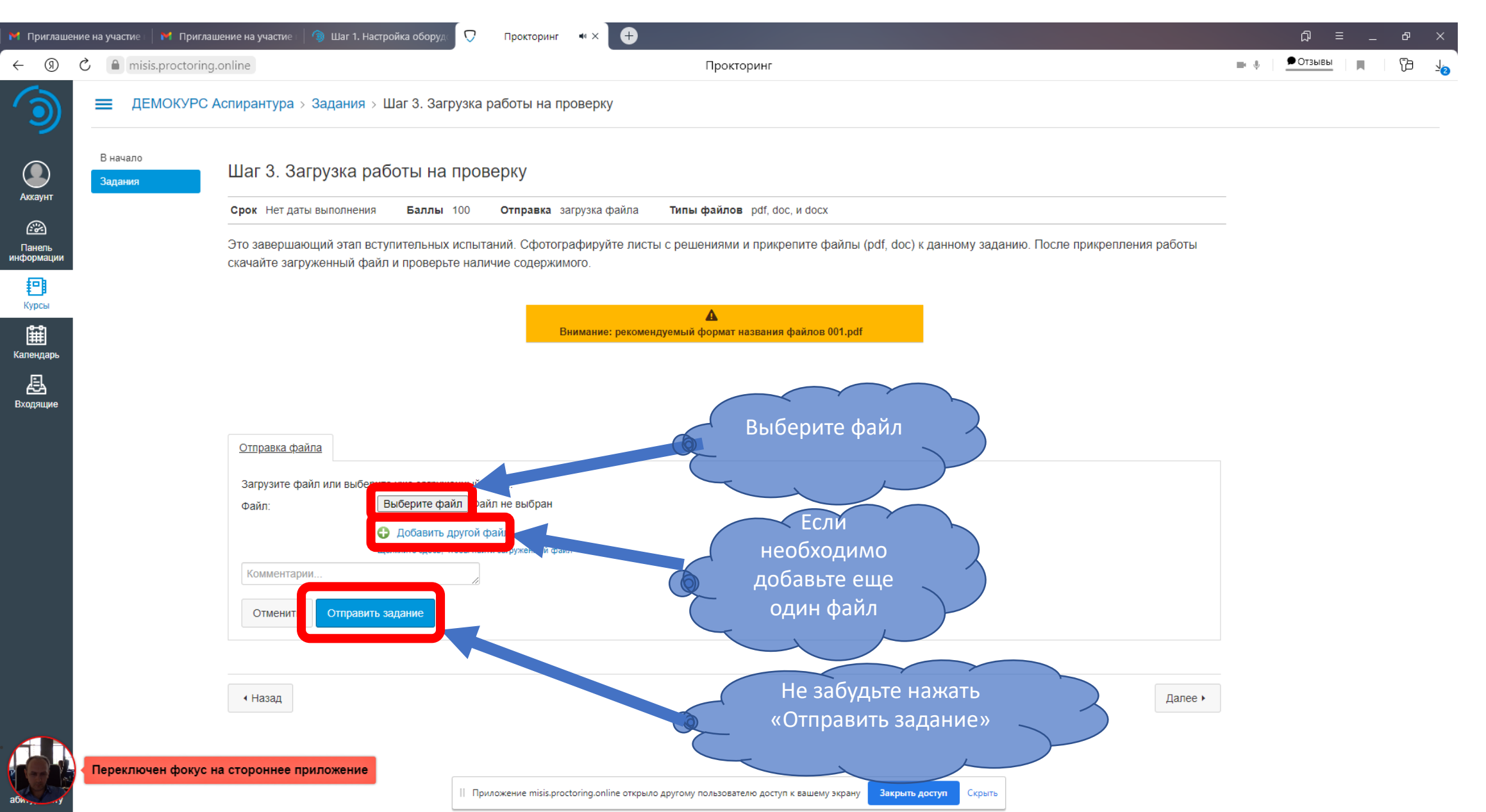

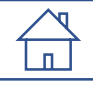

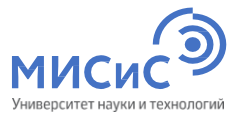

Ð М Приглашение на участие  $\Box$ Прокторинг ď 🗩 Отзывы R  $\leftarrow$ Ò misis.proctoring.online n: - J. Прокторинг ДЕМОКУРС Аспирантура > Задания > Шаг 3. Загрузка работы на проверку В начало Загрузка Шаг 3. Загрузка работы на проверку Отправить задание заново Задания 🖌 Принято! Аккаунт 30 Июн в 15:09 Отправка загрузка файла Типы файлов pdf, doc, и docx Срок Нет даты выполнения Баллы 100 🔶 Сведения о загрузке Скачать ответ 0001.docx Это завершающий этап вступительных испытаний. Сфотографируйте листы с решениями и прикрепите файлы (pdf, doc) к данному заданию. После прикрепления работы Панель информации скачайте загруженный файл и проверьте наличие содержимого. Комментарии: 0 Комментарии отсутствуют Курсы A 出 Внимание: рекомендуемый формат названия файлов 001.pdf Календарь 县 Входящие Назад Далее 🕨 Дождитесь уведомления об 30 минут успешной загрузке работы и проверьте загруженные файлы!!! для загрузки ответов

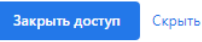

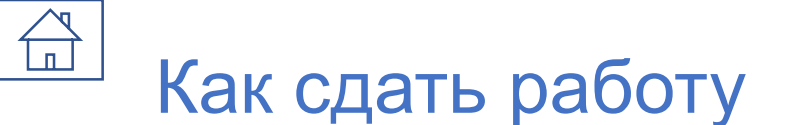

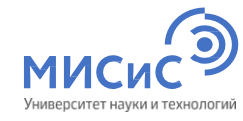

Ð M Приглашение на участие  $\Box$ Прокторинг ď 🗩 Отзывы  $\leftarrow$ Ø Ò misis.proctoring.online ۲ð - J. Прокторинг ДЕМОКУРС Аспирантура > Задания > Шаг 3. Загрузка работы на проверку В начало Загрузка Шаг 3. Загрузка работы на проверку Отправить задание заново Задания Принято! Аккаунт 30 Июн в 15:09 Отправка загрузка файла Типы файлов pdf, doc, и docx Срок Нет даты выполнения Баллы 100 🔶 Сведения о загрузке Cкачать ответ 0001.docx Это завершающий этап вступительных испытаний. Сфотографируйте листы с решениями и прикрепите файлы (pdf, doc) к данному заданию. После прикрепления 🔀 Панель информации скачайте загруженный файл и проверьте наличие содержимого. Комментарии: 0 Комментарии отсутствуют Курсы A 出 Внимание: рекомендуемый формат названия файлов 001.pdf Если после проверки вы Календарь решили что необходимо 县 загрузить другие файлы Входящие нажмите «Отправить задание заново» Назад 30 минут для загрузки ответов

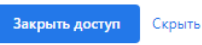

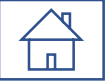

# Порядок проведения консультаций к вступительным испытаниям системы

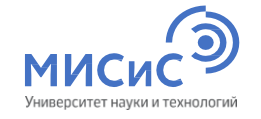

Перед проведением экзамена для поступающих проводятся 2 (две) консультации в дистанционном формате (ZOOM-Конференция):

- Техническая (по способу сдачи экзамена);
- по общеобразовательному предмету/направлению подготовки.

Ссылки на конференцию будут доступны на сайте НИТУ «МИСиС» и направлены поступающим на электронную почту, указанную при регистрации.

Даты проведения консультаций, вступительных испытаний и апелляций Даты для бакалавриата/специалитета <u>https://misis.ru/applicants/admission/baccalaureate-and-specialty/list/schedule/</u> Даты для магистратуры <u>https://misis.ru/applicants/admission/magistracy/examinations/schedule/</u> Даты для аспирантуры https://misis.ru/applicants/admission/postgraduate/vstupitel\_nyeispytaniya/schedule/

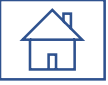

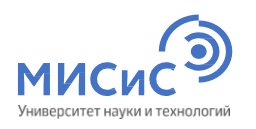

# Поступающим во время проведения вступительных испытаний, просмотра работ запрещается:

- Использовать средства фото-, аудио- и видеоаппаратуры во время экзамена (кроме аппаратуры, используемой для работы системы прокторинга);
- Пользоваться справочными материалами, письменными заметками;
- Пользоваться любыми дополнительными средствами связи, электронно-вычислительными устройствами и иными средствами хранения и передачи информации;
- Покидать зону видимости веб-камеры;
- Менять настройки оборудования и снижать чувствительность микрофона;
- Привлекать себе в помощь третьих лиц;
- Предоставлять доступ к оборудованию третьим лицам;
- Использовать в работе чужой текст, опубликованный в бумажном или электронном виде, без полной ссылки на источник (плагиат);
- Читать и комментировать вслух задания письменного вступительного испытания;
- Открывать в браузере посторонние вкладки, если это не требуется системой прокторинга.

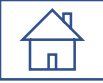

#### Правила поведения во время прохождения вступительного

### испытания

- Поступающий должен находиться за рабочим столом во время прохождения вступительного испытания;
- В течение времени, отведенного на прохождение вступительного испытания, поступающий может покинуть свое рабочее место (выйти из помещения), но не более чем на 5 (пять) минут суммарно. При этом видеонаблюдение продолжается;
- При обнаружении факта отсутствия (прерывания) видеонаблюдения поступающий обязан самостоятельно принять меры к восстановлению видеонаблюдения;
- При возникновении сетевых ограничений поступающему необходимо их устранить;
- При повторном присоединении поступающего повторно проводится идентификация личности поступающего;
- По окончании времени, отведенного на вступительное испытание, доступ к экзаменационным материалам автоматически закрывается;
- После завершения экзамена повторно его начать уже будет нельзя;
- При выявлении нарушений проведения дистанционного вступительного испытания результаты могут быть аннулированы;
- В случае задержки с подключением к вступительному испытанию поступающий может быть допущен к участию при условии опоздания не более чем на 30 минут с момента начала вступительного испытания, без продления времени выполнения задания.

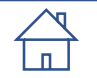

# Неучастие во вступительном испытании по уважительной ми причине

- болезнь;
- вступительные испытания в других образовательных организациях, подтвержденные документально,
- технические сбои при использовании дистанционных технологий, возникшие на стороне НИТУ «МИСиС»;
- иные причины.

Заявления о переносе экзамена с указанием причин, подтвержденных документально, направляются не позднее дня проведения вступительного испытания на электронную почту <u>vi@misis.ru</u>.

Заявления рассматриваются Приемной комиссией и оформляется допуск к сдаче вступительного испытания в резервный день.

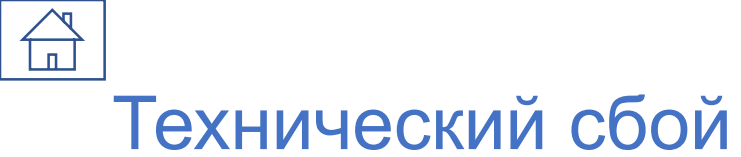

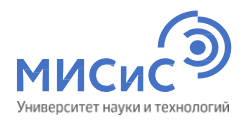

В случае технического сбоя оборудования или отсутствия интернета во время проведения вступительного

испытания не по вине поступающего допускается повторная сдача в резервный день.

При возникновении технического сбоя поступающий должен незамедлительно, в день проведения вступительного испытания, но не позднее 18:00 по московскому времени, проинформировать

Приемную комиссию о невозможности продолжать экзамен по электронной почте vi@misis.ru.

НИТУ «МИСиС» рассматривает обращение поступающего в течение одного дня после получения обращения, и при подтверждении случая технического сбоя не по вине поступающего допускается сдача вступительного испытания в резервный день.

Все спорные случаи рассматриваются Приемной комиссией в индивидуальном порядке.

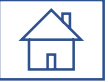

# Ознакомьтесь с нормативными документами

РДЕ Правила приема в НИТУ «МИСиС» на обучение по программам бакалавриата, программам специалитета на 2021/2022 учебный год (1,3 мБ)

РDF Правила приема в НИТУ «МИСиС» на обучение по программам магистратуры на 2021/2022 учебный год

РД Правила приема в НИТУ «МИСиС» на обучение по программам подготовки научно-педагогических кадров в аспирантуре на 2021/2022 учебный год

- **PDF** Положение о приемной комиссии НИТУ «МИСиС» (4,1 МБ)
- **PDF** Положение об экзаменационной комиссии НИТУ «МИСиС» (3,9 МБ)
- **PDF** Положение об апелляционной комиссии НИТУ «МИСиС» (3,7 МБ)
- **РDF** Порядок проведения вступительных испытаний НИТУ «МИСиС» (3,8 МБ)
- PDF Регламент проведения вступительных испытаний с использованием дистанционных технологий (1,1 МБ)

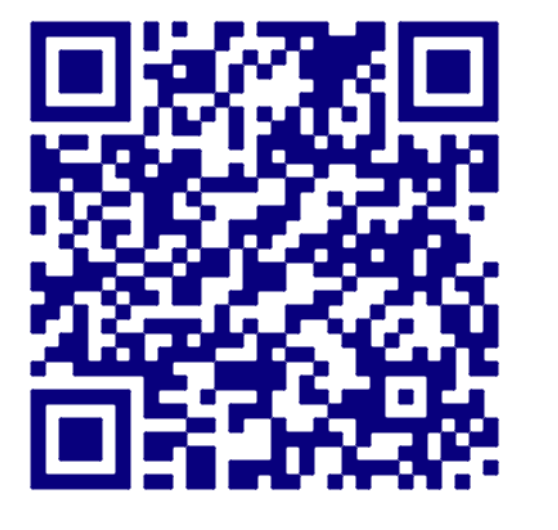

#### https://misis.ru/applicants/npa/regulations/

МИСИСЭ Университет науки и технологий

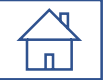

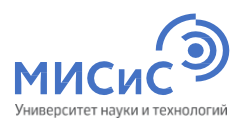

## Где ознакомиться с программами вступительного

испытания

#### Аспирантура

## Программы вступительных испытаний

**PDF** <u>Программа вступительного испытания в аспирантуру по направлению подготовки 03.06.01 «Физика</u> и астрономия» (ИБО)

**PDF** <u>Программа вступительного испытания в аспирантуру по направлению подготовки 03.06.01 «Физика</u> и астрономия» (ИНМиН)

РДЕ Программа вступительного испытания в аспирантуру по направлению подготовки 05.06.01 «Науки о Земле»

**РDF** <u>Программа вступительного испытания в аспирантуру по направлению подготовки 09.06.01 «Информатика</u> и вычислительная техника»

**PDF** <u>Программа вступительного испытания в аспирантуру по направлению подготовки 11.06.01 «Электроника,</u> радиотехника и системы связи»

РDF Программа вступительного испытания в аспирантуру по направлению подготовки 13.06.01 «Электро — и теплотехника»

**PDF** <u>Программа вступительного испытания в аспирантуру по направлению подготовки 15.06.01 «Машиностроение»</u> (<u>ЭкоТех</u>)

**РОБ** <u>Программа вступительного испытания в аспирантуру по направлению подготовки 15.06.01 «Машиностроение»</u> (<u>МГИ)</u>

https://misis.ru/applicants/admission/postgraduate/vstupitel\_nyeispytaniya/programmyvstupitel\_nyhispytanii/

<u>Перечень и формы вступительных</u> испытаний

Программы вступительных испытаний

<u>Особенности проведения вступительных</u> испытаний для поступающих инвалидов

Порядок подачи апелляции

Расписание вступительных испытаний

<u>Результаты вступительных испытаний</u>

<u>Студенческая олимпиада «Я –</u> <u>профессионал»</u>

<u>Блок-схема проведения вступительного</u> испытания

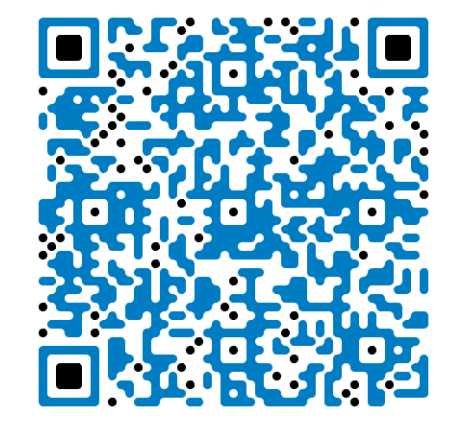

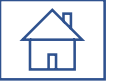

### Дополнительно для тестирование оборудования

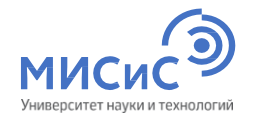

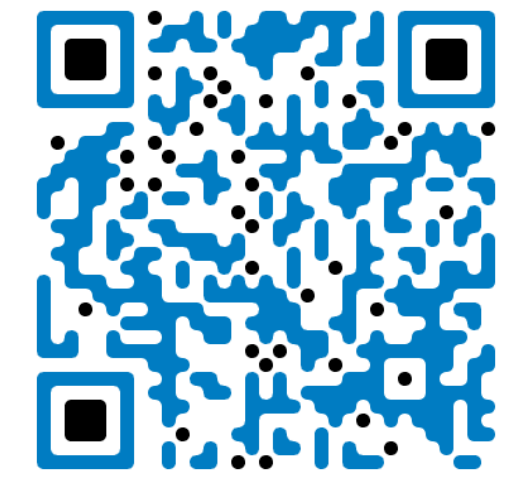

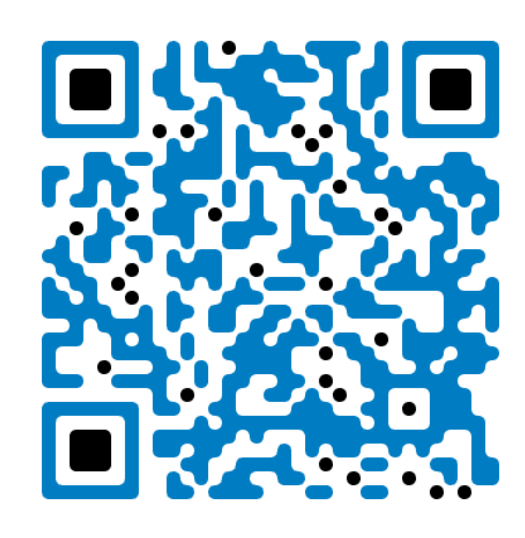

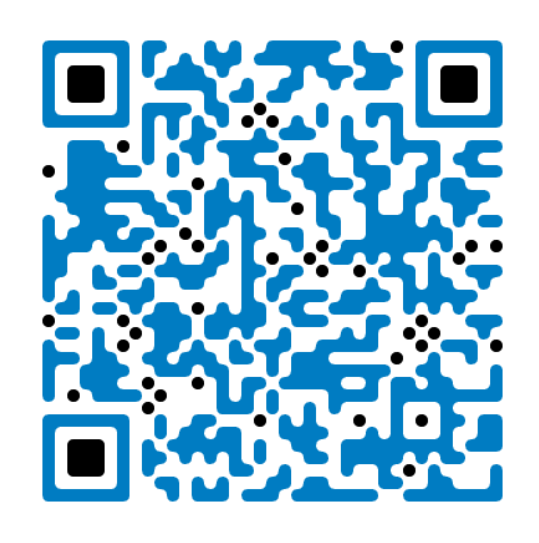

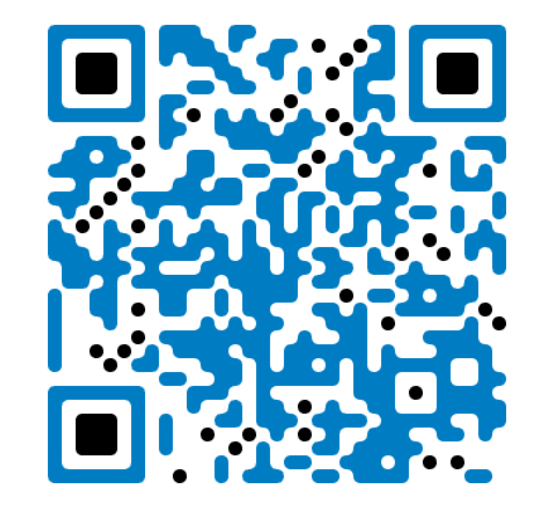

Тест соответствия системы ProctorEdu Тест веб-камеры

Тест работы микрофона

Тест скорости интернета

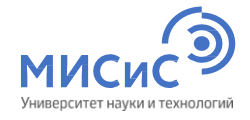

## СПАСИБО ЗА ВНИМАНИЕ

Федеральное государственное автономное образовательное учреждение высшего образования

# Национальный исследовательский технологический университет «МИСиС»

Приемная комиссия Ленинский проспект, 4 Москва, 119049